最終更新日:2023/4/17

# 【学校管理職(主幹)用】

### ご注意ください

まなびポケットに**ユーザー登録**した**当日**には WEBQUをご利用[ログイン]いただけません。

WEBQUとまなびポケットのデータ連携は 深夜に実施されるため、登録した日の翌日以降に ご利用[ログイン]をお願いいたします。

ご利用いただくには、 教職員、児童生徒、学校管理者のアカウントで まなびポケットへログインしてください。

まなびポケットの学校管理者は、WEBQU上では 学校管理職(主幹)と同じ機能がご利用いただけます。 本マニュアルでは、学校管理者の操作説明は割愛 します。

※WEBQU上での学校管理職(主幹)は、WEBQU内での名称です。

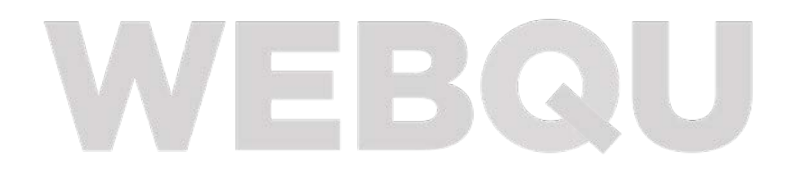

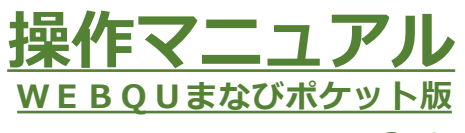

Ver. 6.1

※2022/5/30付けで 以下の名称の表記の統一を いたしました。

・学校管理職または主幹 →学校管理職(主幹)

・先生→教員

※ロールは 学校管理職(主幹)または 教員の2つです。

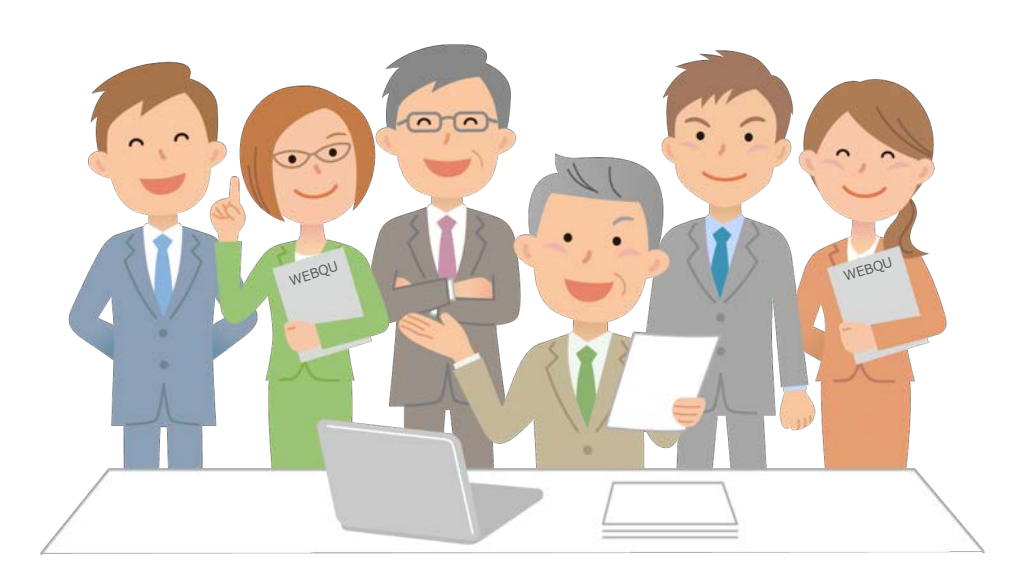

WEBQU Educational Support INC.

|     | 目次  |      |                                | 2  |
|-----|-----|------|--------------------------------|----|
|     | 1.  | WEBC | QUとは                           | 3  |
|     | 2.  | 画面ア  | 7クセス                           | 4  |
|     |     |      | WEBQUのトップ画面                    | 5  |
|     | 新花  |      | WEBQUのトップ画面 学校管理職(主幹)と担任を兼任の場合 | 6  |
|     | 3.  | メニュ  | _一説明                           | 7  |
|     |     | 3.1. | 基本操作【各画面説明・操作説明】               |    |
|     |     | アンク  |                                |    |
|     |     |      | 学級アンケート実施進捗状況_画面               | 8  |
|     | 新港  |      | 2回目以降アンケート実施許可_画面              | 9  |
|     |     | アンク  |                                | 10 |
|     |     | 2 2  |                                | TO |
|     |     | J.Z. | 子极仅悲枯果                         |    |
|     |     |      | 児童生徒結果_画面                      | 14 |
|     |     |      | いじめ・不登校結果_画面                   | 15 |
|     |     | 3.3. | 印刷学級の状態のまとめを印刷する               | 17 |
|     | 新裙  |      | アンケート結果EXCELダウンロード             | 18 |
|     |     |      | アンケート結果PDFダウンロード               | 19 |
|     |     | 3.4. | 要支援群・いじめ・不登校などの可能性が高く          |    |
| г   |     |      | 注意すべき児童生徒の一覧                   | 20 |
|     | 4.  | 権限[  | ロール]の変更設定                      | 22 |
|     | 5.  | 学級の  | )管理の設定                         | 24 |
| 新機能 | 6.  | 児童生  | Ξ徒管理 ······                    | 26 |
| 新機能 | 7.  | 表示切  | J替(男女切替機能)・コメント入力用返却帳票選択       | 27 |
|     | 8.  | その他  | 2_自校結果データダウンロード                | 29 |
|     | 9.  | お知ら  | うせ                             | 30 |
| 新機能 | 10. | チュー  | -トリアル一覧_アンケート結果の確認etc          | 31 |
|     | 11. | ログフ  | <sup>7</sup> ウト                | 32 |

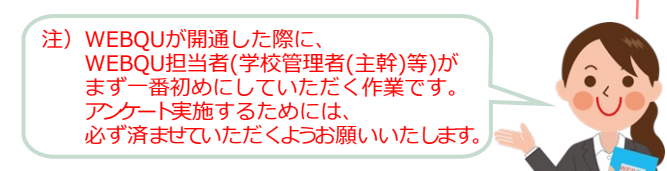

# 1.WEBQUとは

iPad・タブレット・ノートPCなど、機種を問わず利用できる学級経営サポートシステムです。 児童生徒の学級満足度等をアンケート実施後、即時に把握することができます。 今日、感じた違和感や子どもたちの困り感のヒントを可視化することで、 すぐに知りたい「いじめ」「不登校」の未然予防に加えて、より良い「学習集団」への アプローチをサポートします。

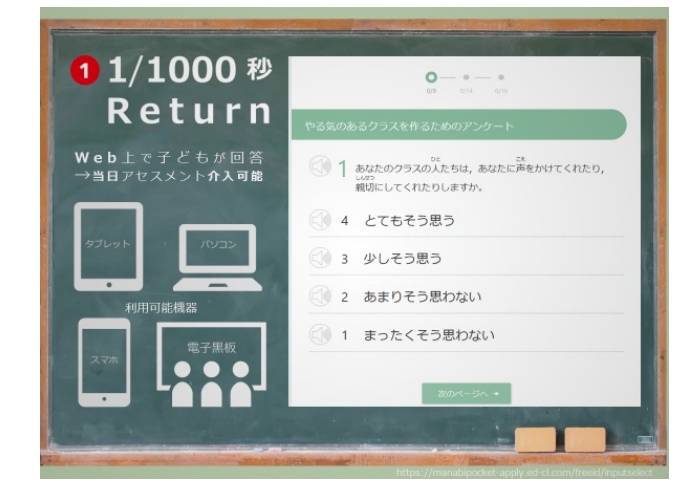

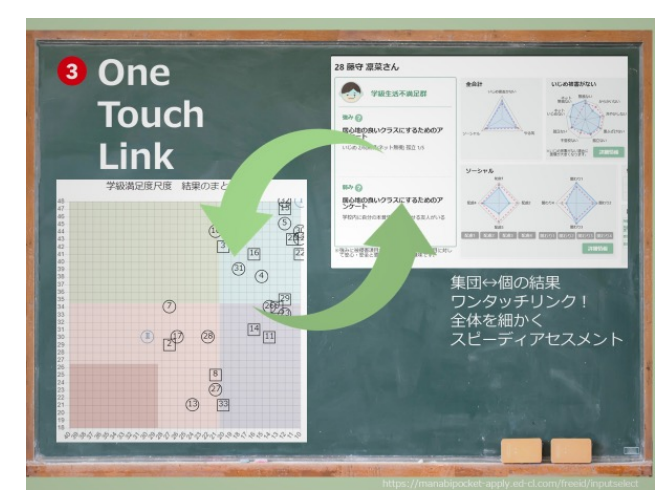

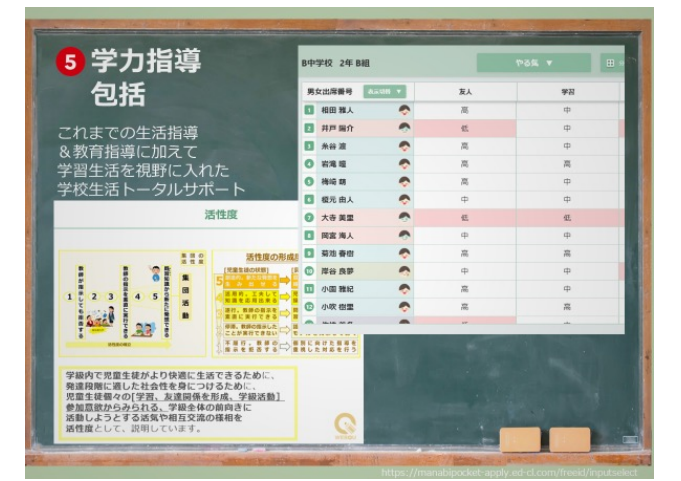

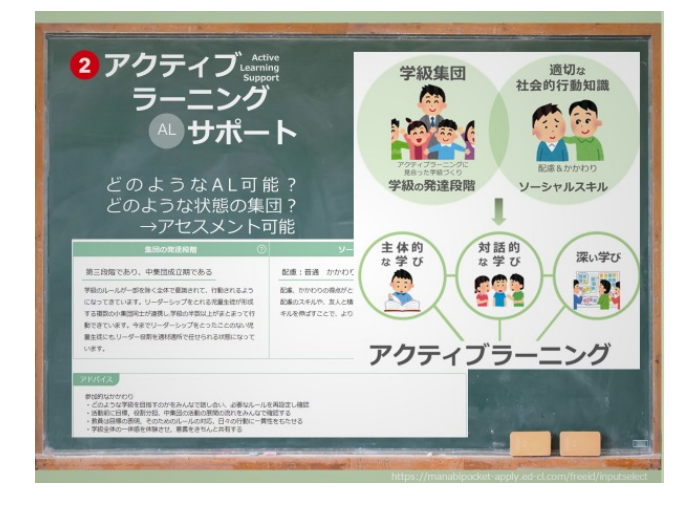

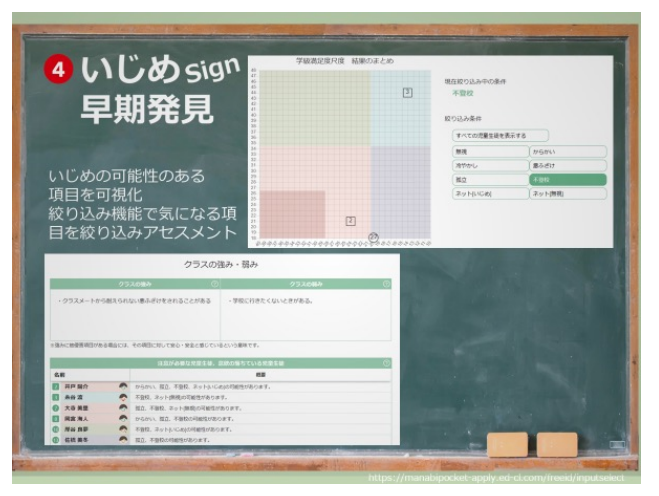

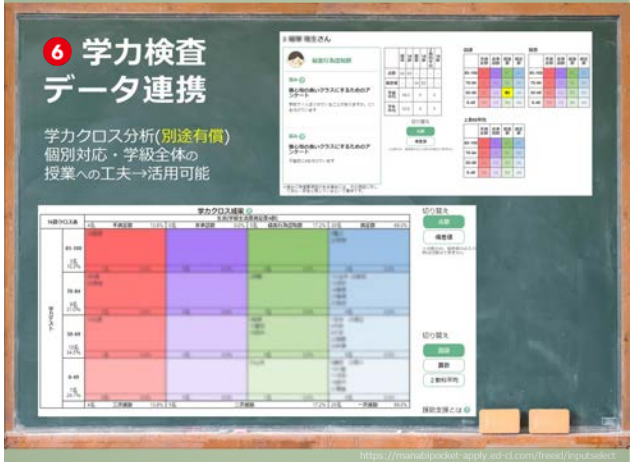

学力クロス分析機能(別途要申込:有償)

# 2.画面アクセス

1. 学校コード、IDとパスワードを使用して まなびポケットにログインします。 まなびポケットのトップ画面が表示されます。

### 【注意】教職員アカウント または 学校管理者アカウントでログインします。

※2023年4月より学校管理職アカウントでもWEBQUログインが可能になりました。 WEBQUでのロールは学校管理職(admin)になります。 (学校管理職(主幹)と同様。唯一の差異は、学校管理職(admin)ではロール変更ができません。担任は兼任で受け持つことができます。)

|   | <ul> <li>●小学校</li> <li>●●●小学校</li> </ul> | 名 ユーザーIDを入力する |
|---|------------------------------------------|---------------|
| 0 | 5 学校コードの入力に戻る<br>サポートサイトはこちら             |               |

2. アプリー覧で、「WEBQU」のアイコンをクリックします。

|                     | まなびポケット                | <b>3</b><br>お知らせ | and a second | お気に入り |
|---------------------|------------------------|------------------|--------------|-------|
| アプリ                 | eboard(いーぼーど)          | EnglishCentra    | al           |       |
| して<br>やるKey<br>お知らせ | <b>し</b><br>やるKey(生徒用) |                  |              |       |
| 投稿はまだありません<br>課題    |                        |                  |              |       |

画面左側(白地の部分)が各メニューになり、画面右側にそれぞれの進捗状況や結果が 表示されます。

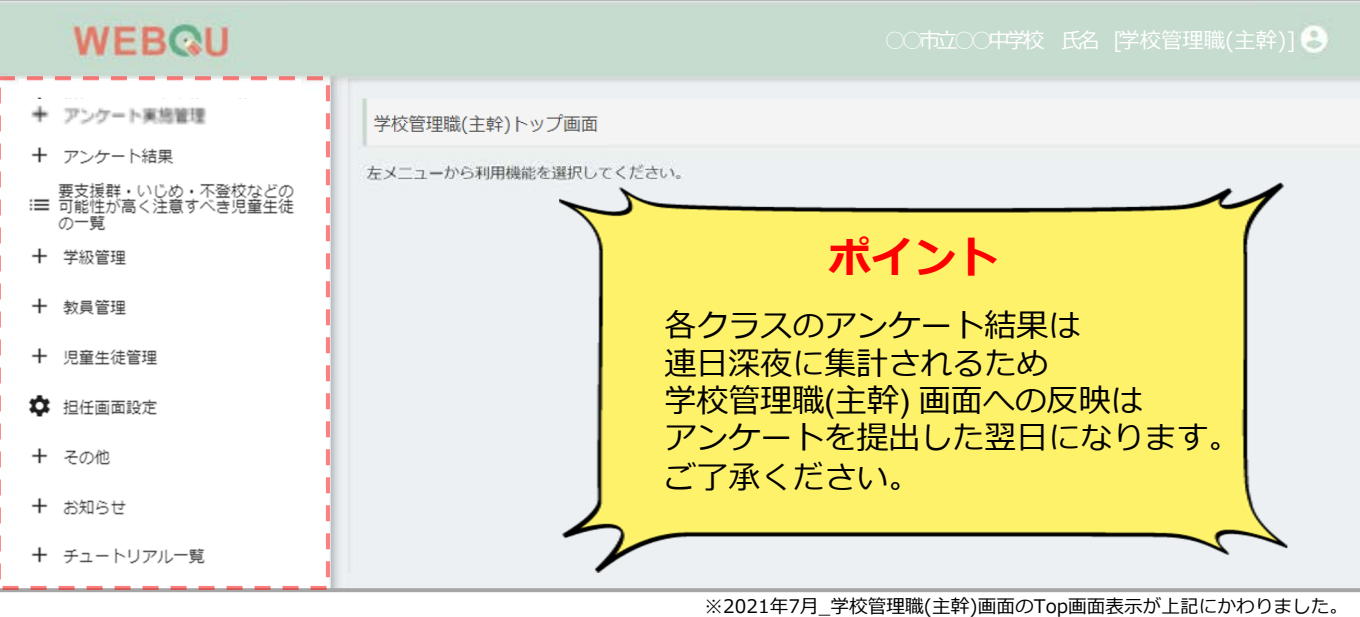

集計は各左記メニュー選択後に開始されます。

### <u>ご注意ください</u>

まなびポケットに**ユーザー登録**した**当日**には <u>WEBQUをご利用[ログイン]いただけません。</u> まなびポケットに**ユーザー登録**した**当日**に WEBQUへログインした際には右記の文章が 表示されます。

WEBQUとまなびポケットのデータ連携は深 夜に実施されるため、 登録した日の翌日以降にご利用[ログイン]を お願いいたします。

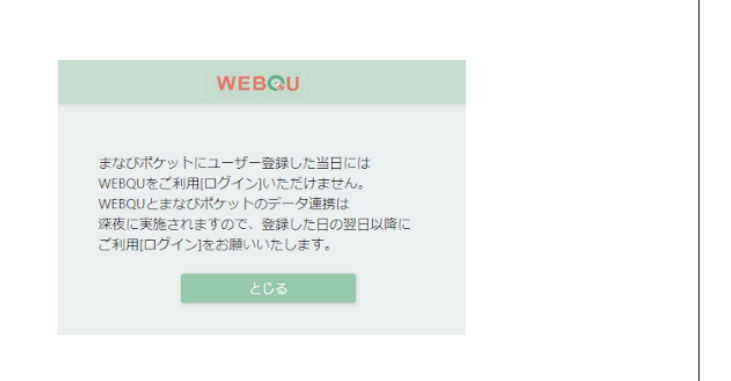

※2023年4月より学校管理職アカウントでもWEBQUログインが可能になりました。 WEBQUでのロールは学校管理職(admin)になります。 (学校管理職(主幹)と同様。唯一の差異は、学校管理職(admin)ではロール変更ができません。担任は兼任で受け持つことができます。)

注)学校管理職(主幹)用の画面は、 アンケートを提出(WEBQUアンケート実施完了)した 学級数によって、全体のアンケート結果の 内容が左右されます。 (学校全体の結果内容が変わります) WEBQUアンケートの実施が、全ての学級で 完了した状態で確認することをお勧めします。 ※アンケート実施状況は、項目の 「学級アンケート実施進捗状況」で確認ができます。

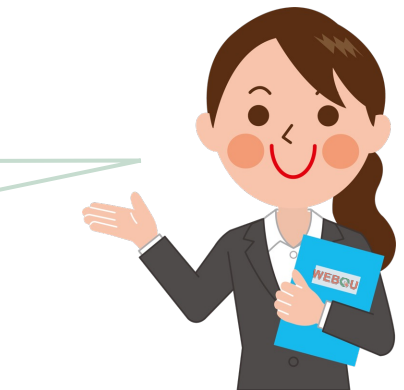

## WEBQUのトップ画面\_学校管理職(主幹)と担任を兼任の場合

アプリー覧で「WEBQU」のアイコンをクリックした後に、学校管理職(主幹)と担任を兼任 している場合には 学校管理職(主幹)と担任のどちらの画面を表示するかを選択します。 NEW!学校管理職(主幹)が担任を兼任できるようになりました(2022/7/29より)

①学校管理職(主幹)と担任のどちらの画面を表示するかを選択してクリック (担任を選択する場合は学級も選択ください)

「選択」をクリックで、②学校管理職(主幹)、③担任(学級も選択) 画面が表示されます ④学校管理職(主幹)または担任の画面に移動後、再度「閲覧画面」の選択画面①に戻る場合は メニュー内の「閲覧画面選択」をクリックすることで「閲覧画面」の選択画面①に戻ります ※担任画面はトップ画面に「閲覧画面選択」が表示されています。「アンケート管理」画面へ 移動後⑥から①に戻りたい場合には、画面の左上にある「メニュー」の「閉じる」をクリックで トップ画面⑤に戻った後に、左項目内の「閲覧画面選択」をクリックで①に戻れます。

#### ログイン後、「閲覧画面」の選択画面①で閲覧したいロール「学校管理職(主幹)/担任」の選択方法

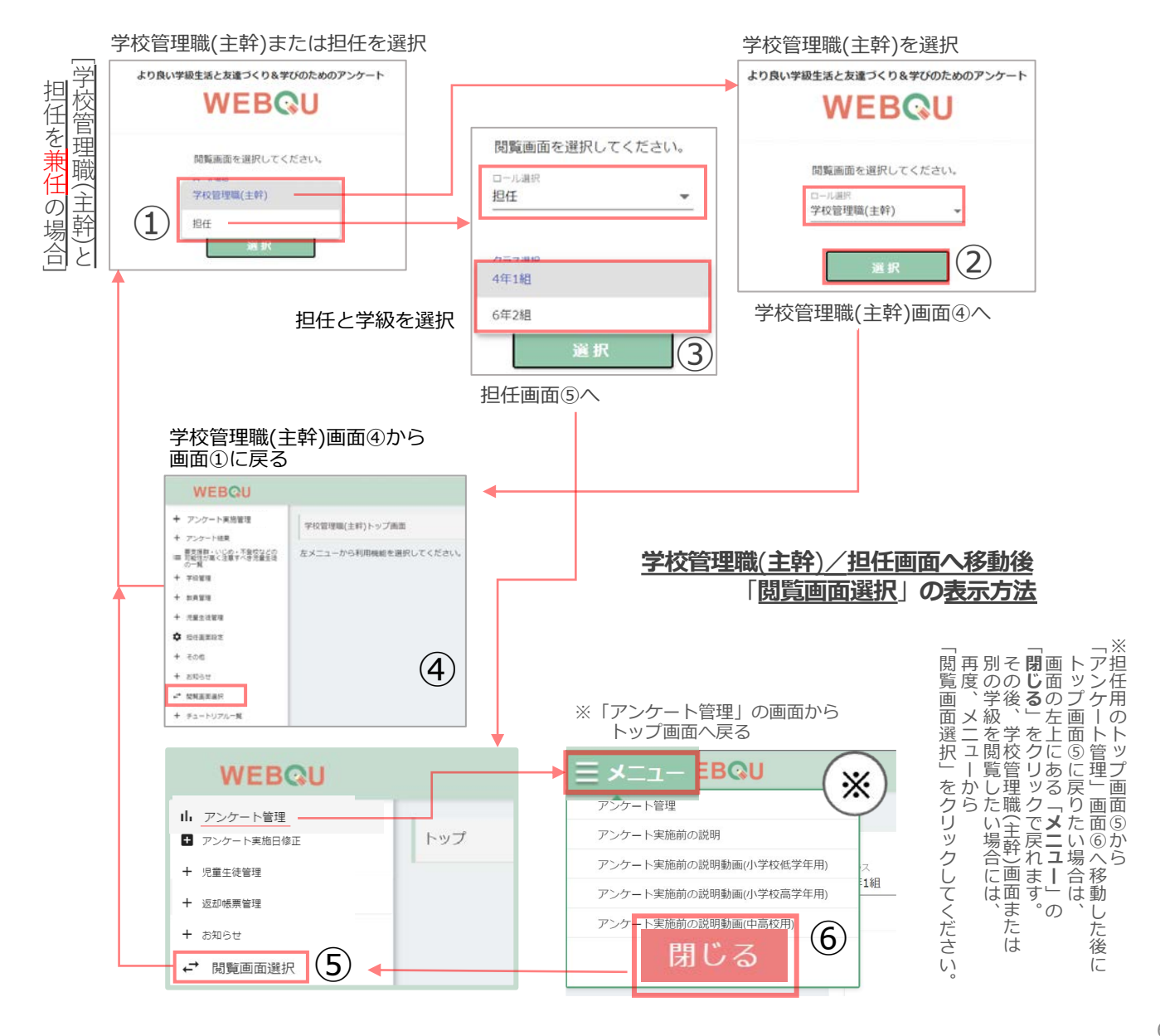

## 3.メニュー説明

学校管理職(主幹)用の画面では、学級全体の結果が確認できます。

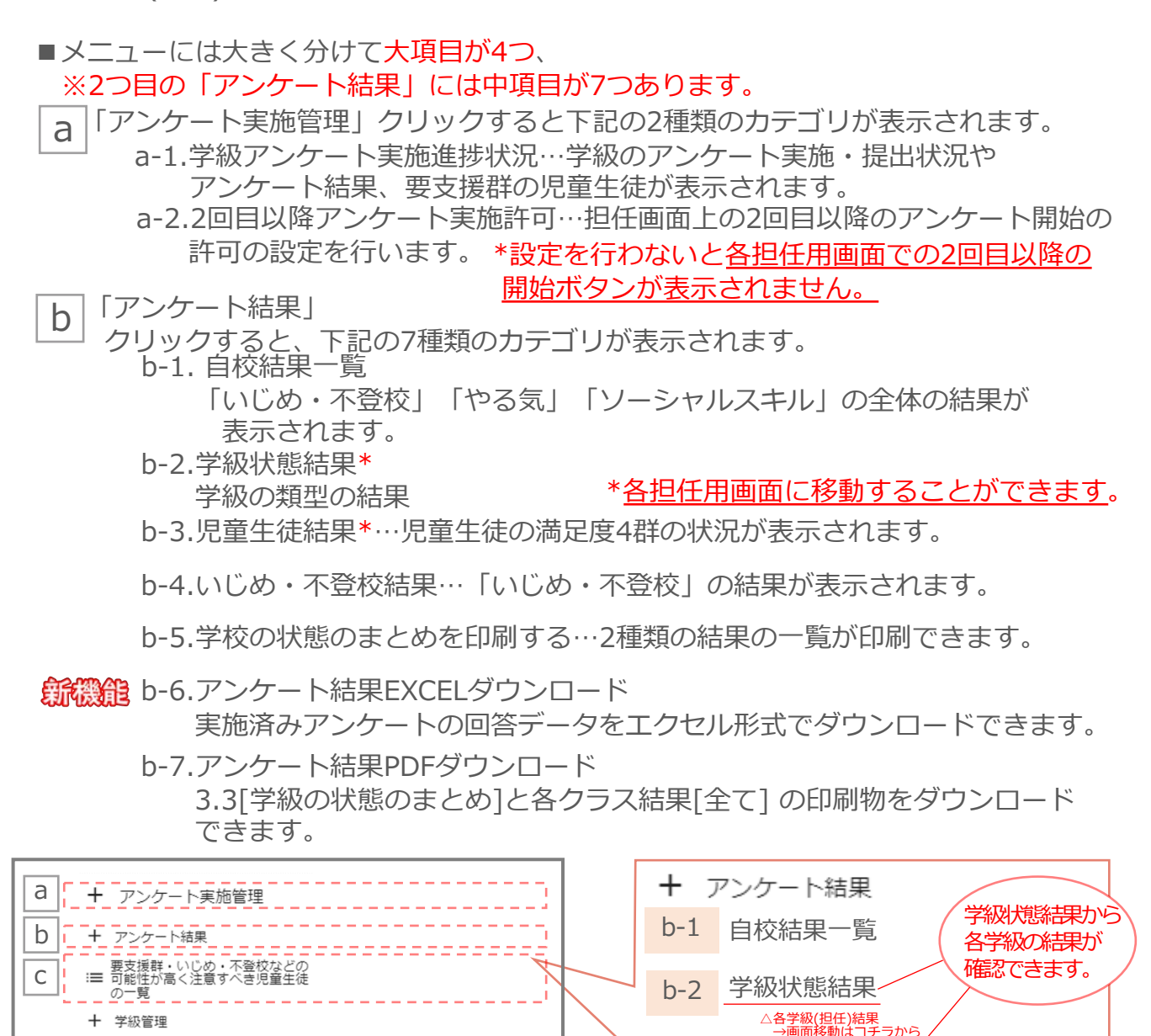

+ 教員管理
 + 児童生徒管理

- 🌣 担任画面設定
- + その他
- ╋ お知らせ

С

+ チュートリアル一覧

「要支援群・いじめ・不登校などの可能性が高く注意すべき児童生徒の一覧」 要支援群や結果に注意の必要があるとなった児童生徒数や結果の状況が表示されます。

児童生徒結果

**b-4** いじめ・不登校結果

\_\_\_\_\_\_ △各学級(担任)結果 →画面移動はコチラから

b-5 学校の状態のまとめ印刷

b-6 アンケート結果EXCELダウンロード

b-7 アンケート結果PDFダウンロード

b-3

3.1. 基本操作【各画面説明・操作説明】 | アンケート実施管理\_学級アンケート実施進状況

学校管理職(主幹)用のアンケート後の画面は、主に、全体の各項目の比較[グラフと表] と クラスの型の2種類が示され、学校の学級全体を把握することができます。 学級経営や学級状態の確認とそのサポートに活用いただけます。

### アンケート実施管理 学級アンケート実施進捗状況

アンケート実施管理から 学級アンケート実施進捗状況をクリッ クで学校全体のアンケート実施進捗状 況を確認できます。

①「年度」「回数」「学校種別」を 選択することで、選択条件の 実施状況などの結果が表示されます。 + アンケート実施管理

学級アンケート実施進捗状況

2回目以降アンケート実施許可

+ アンケート結果

- 要支援群・いじめ・不登校などの Ⅲ 可能性が高く注意すべき児童生徒 の一覧
- ①「年度」「回数」「学校種別」を選択後 選択条件の結果が表示されます[最下図]

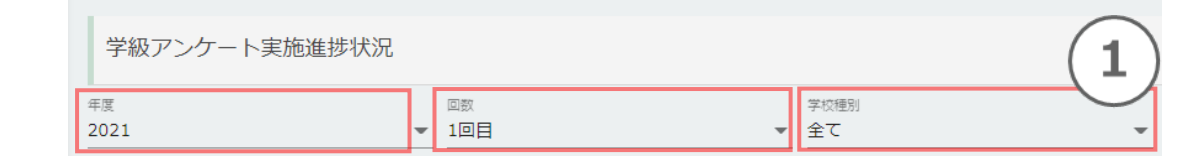

#### 画面「学級アンケート実施進捗状況」押下後、下図が表示されます。

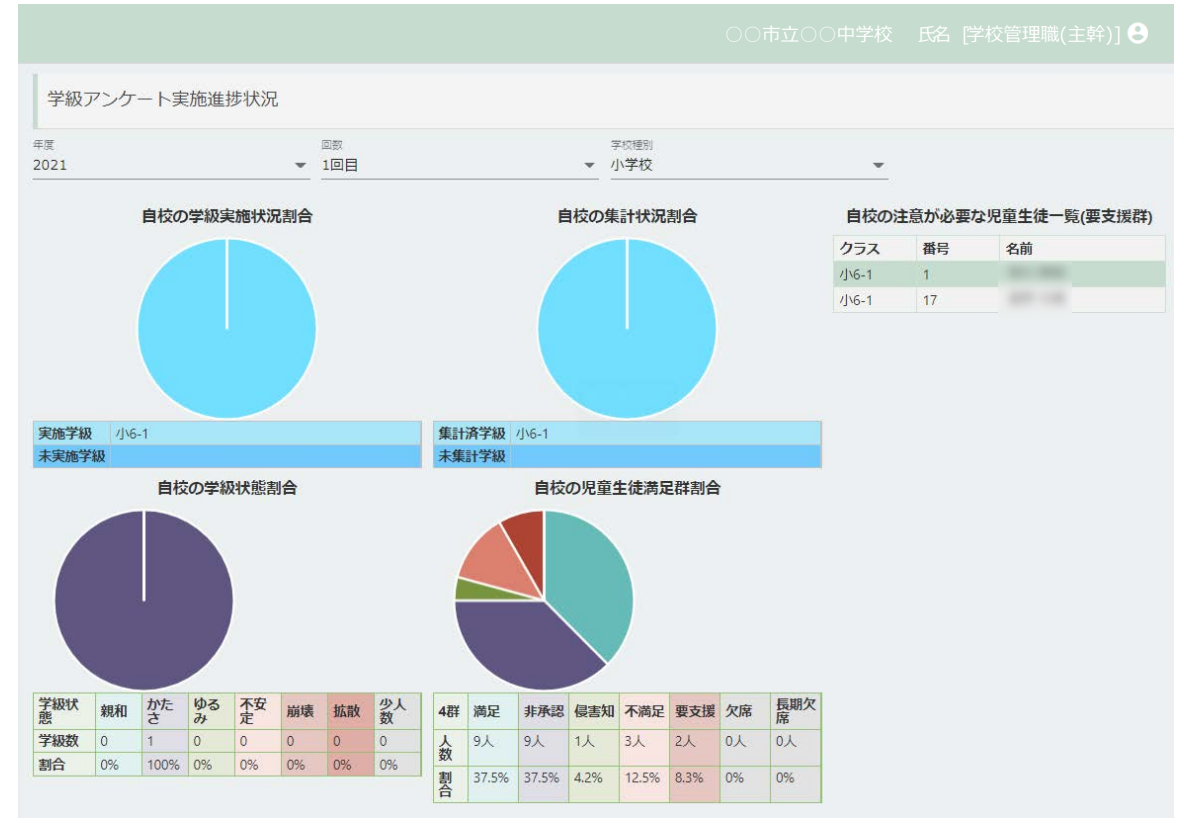

## 2回目以降アンケート実施許可\_画面\_アンケート実施管理 輸職部

[2023年度より]アンケート実施の2回目以降から、これまで担任画面上で2(3)回目の アンケート実施のための[開始ボタン]を表示させるために、学校管理職(主幹)画面上で設定をする仕様 になりました\*。 【注意】この設定を行わないと各担任用画面での2回目以降の[開始ボタン]は表示されません。 ①学級別アンケート実施状況一覧表示から、実施状況に応じて左下の[〇回目のアンケート開始を許可 する]ボタンを押下することで担任画面上に開始ボタンが表示されます。

+ アンケート実施管理

WEBQU

学級アンケート実施進捗状況

2回目以降アンケート実施許可

② アンケート開始許可確認が表示され、[OK]を押下すると
 [〇回目のアンケート開始を許可する]ボタンが押下できない
 表示に変わります[グレーに変わります]。表の項目名「回数」
 に[済]の表示が確認できれば操作は完了です。現在実施している
 回数の次[1回目→2回目、2回目→3回目]の「アンケート開始」
 ボタンを、担任画面上に表示させることができます。

画面「2回目以降のアンケート実施状況」押下後、下記画面が表示されます。

○小学校 校長先生 学校管理職(主幹) 🔒

\*1回目実施中に2回目開始ボタンが誤って押下された事例多数あり

修正依頼のお問合せのお手間軽減のためです。ご了承ください。

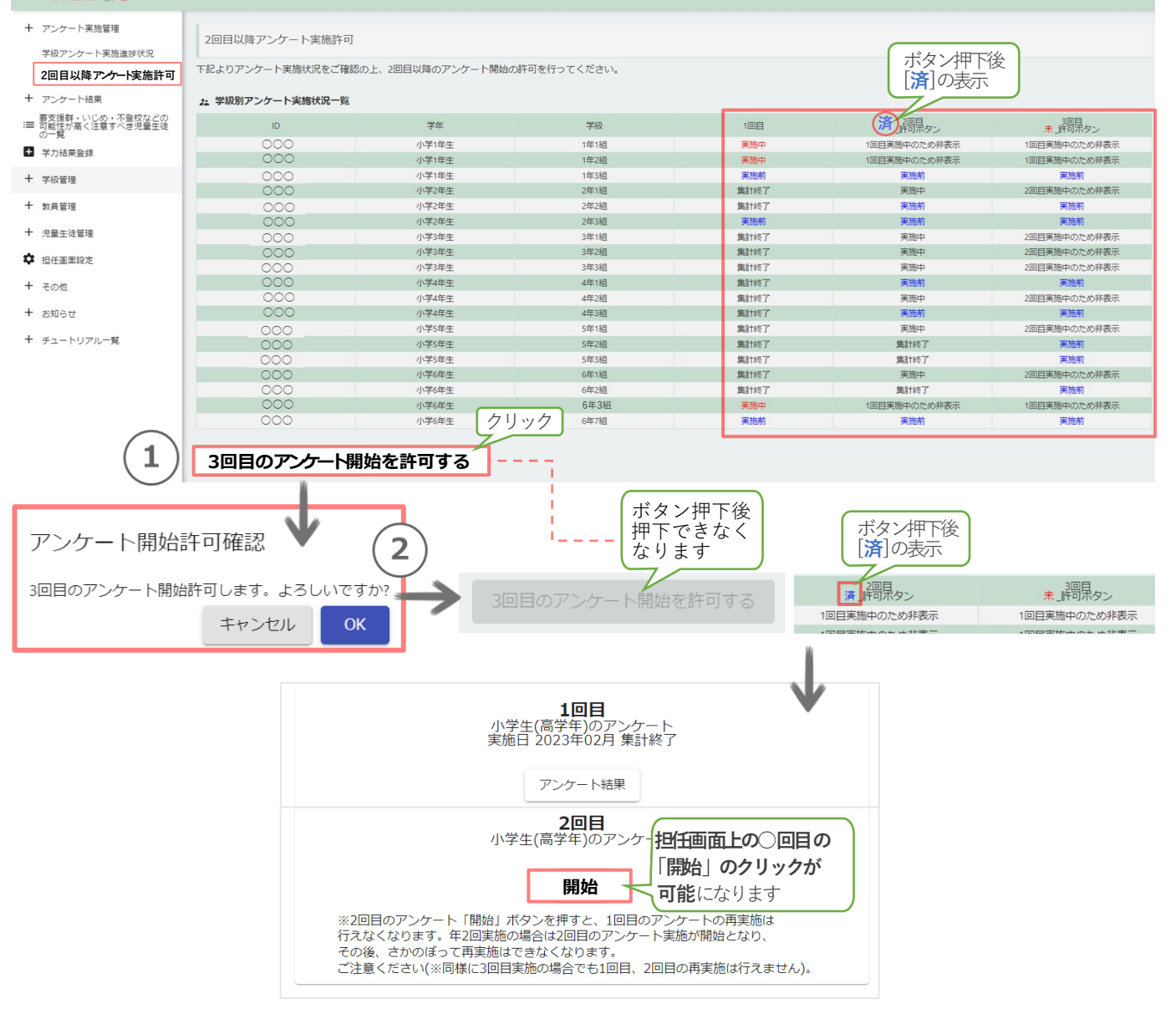

### 自校結果一覧\_\_\_画面\_\_アンケート結果

- アンケート実施管理
- + アンケート結果 → + アンケート結果

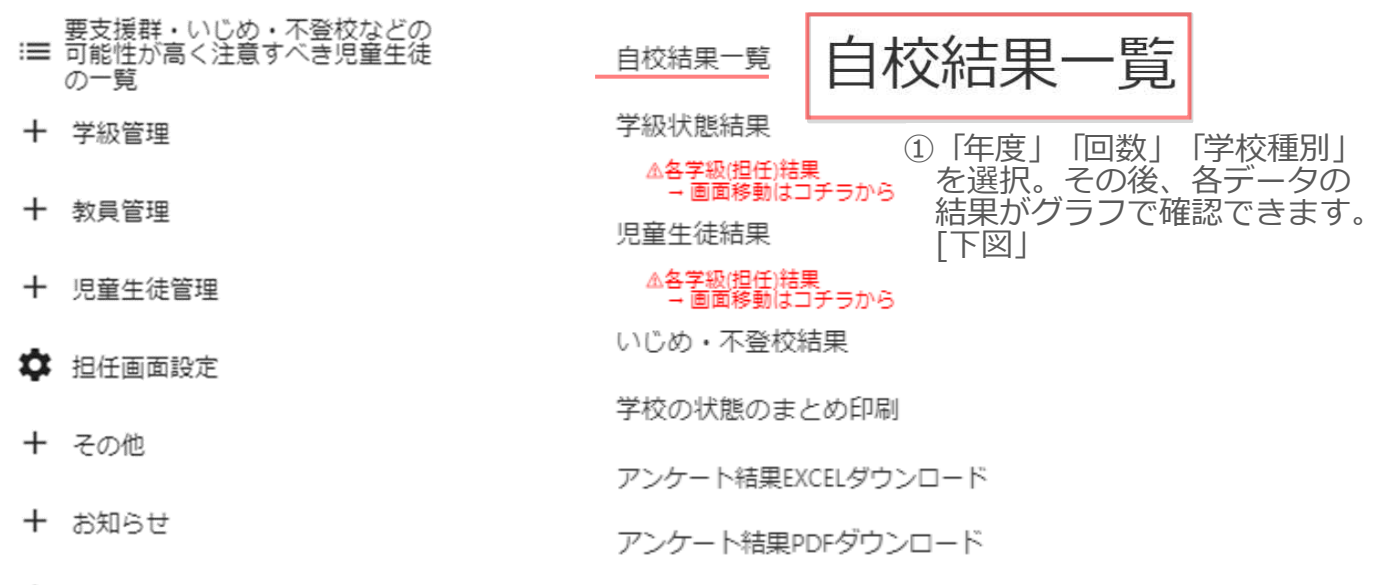

+ チュートリアル一覧

画面「アンケート結果-自校結果一覧」押下後、下図が表示されます。

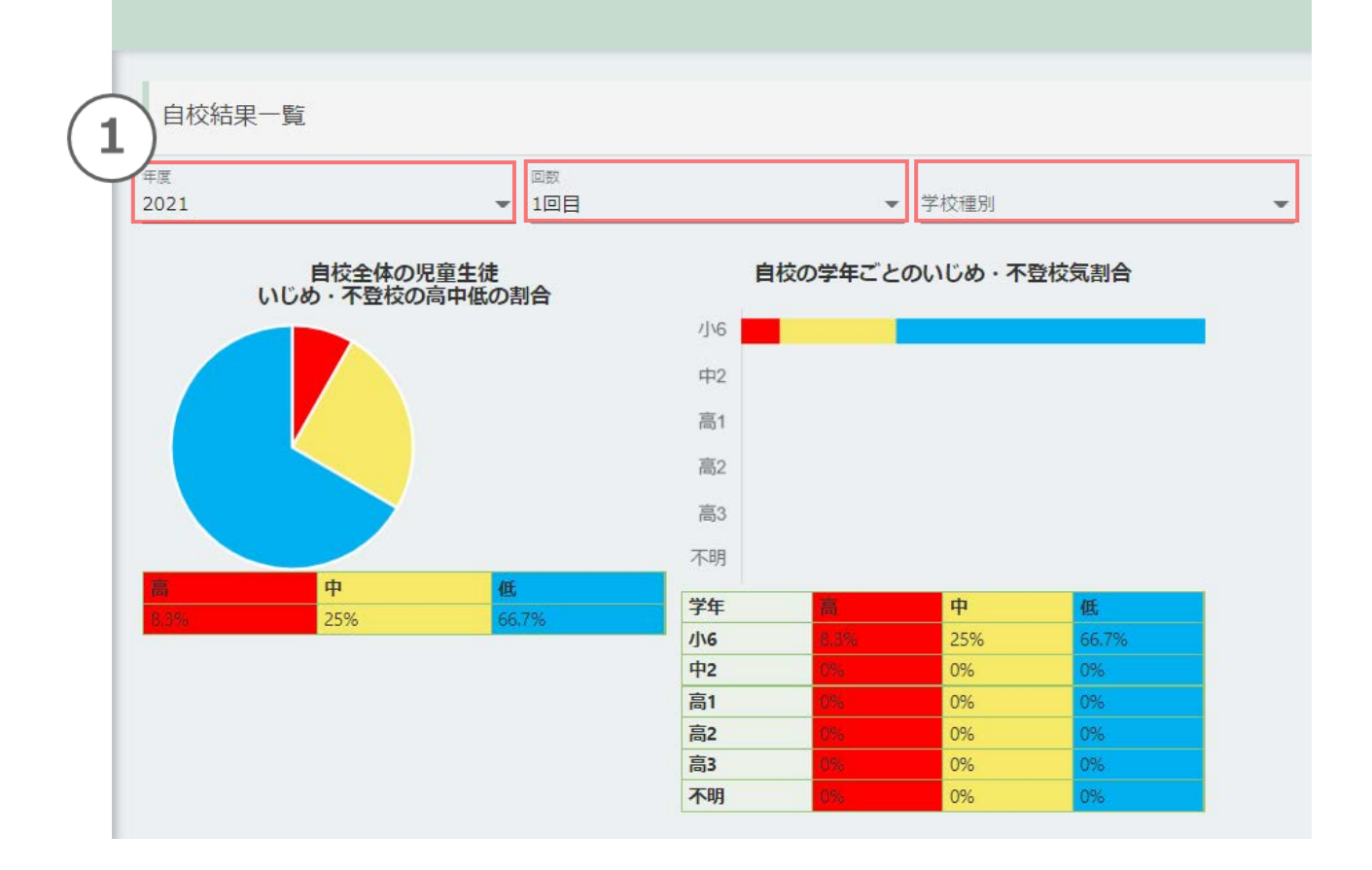

### 3.2. 学級状態結果 \_\_ 画面 \_\_ アンケート結果

アンケート実施管理

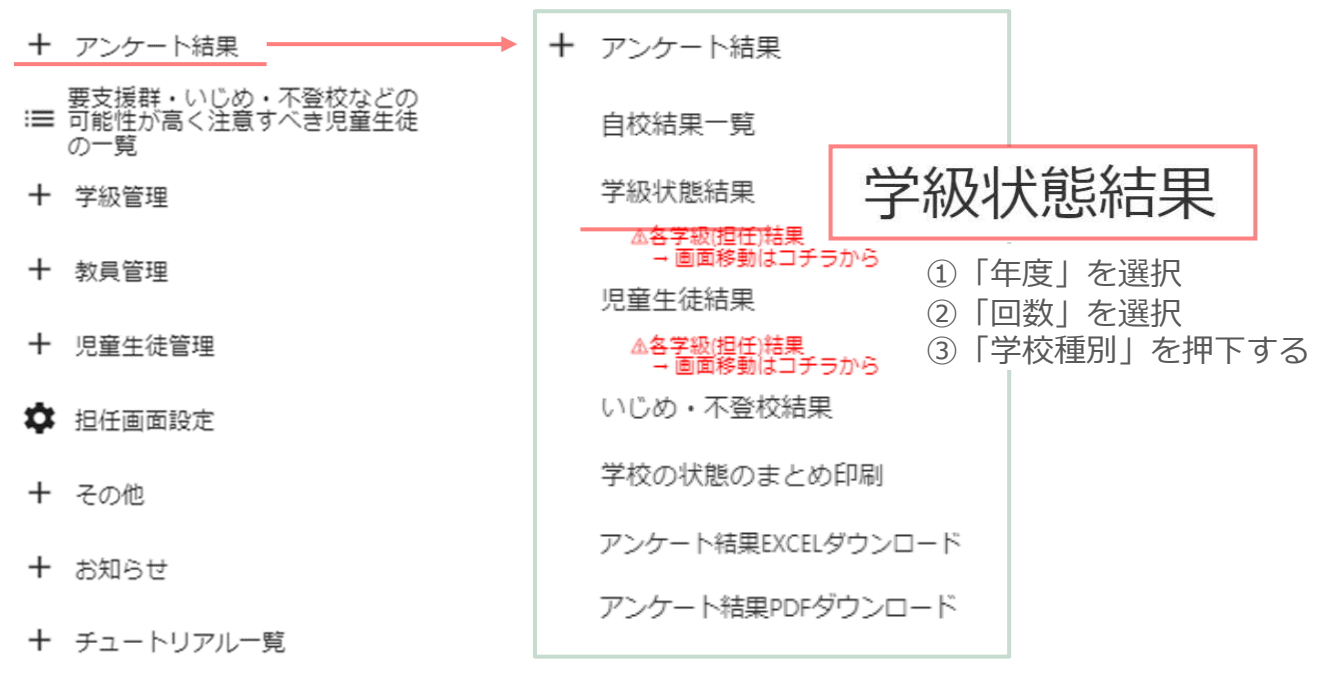

画面「アンケート結果-学級状態結果」押下後、下記画面が表示されます。

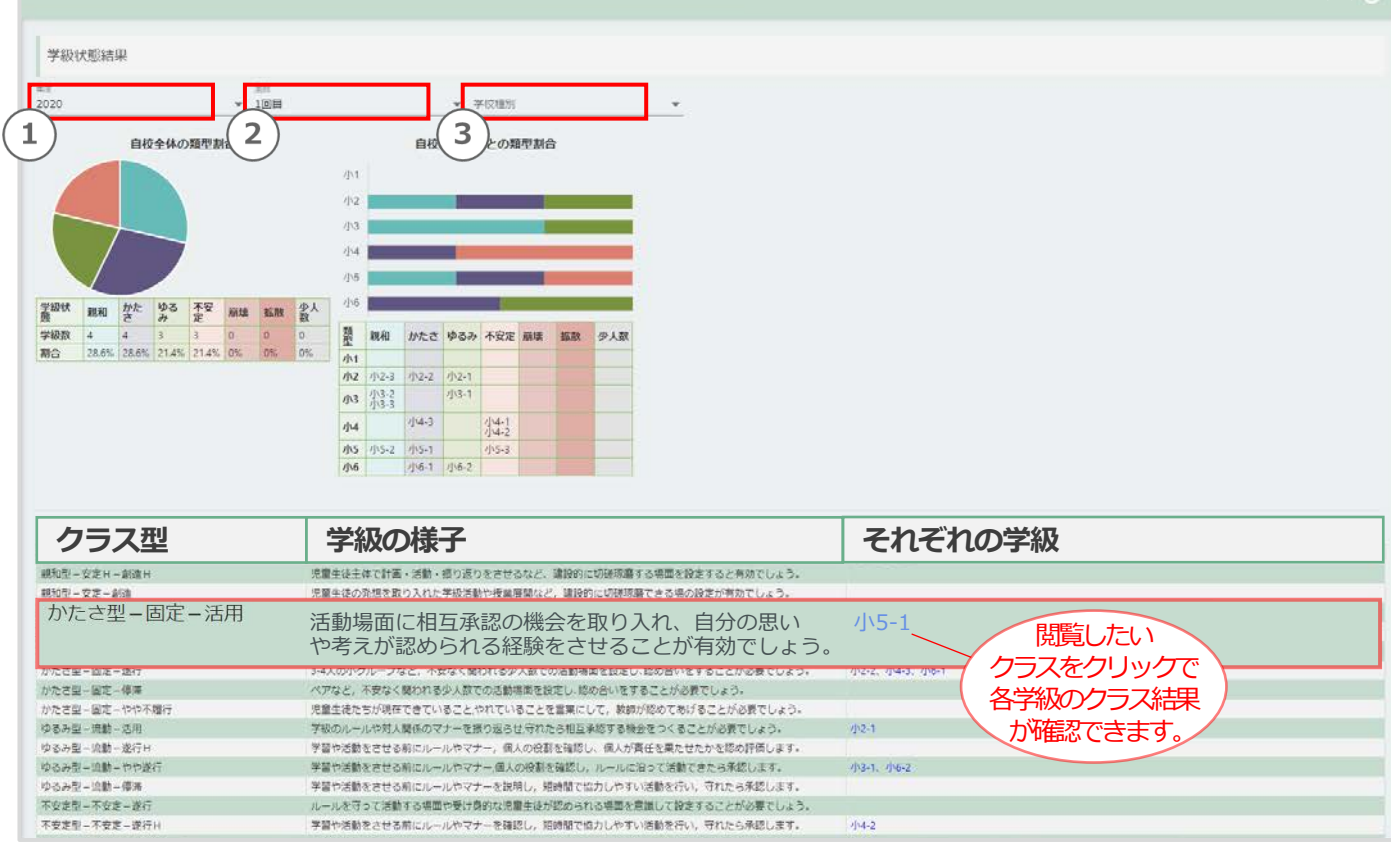

右下の「それぞれの学級」に表示される学級を押下すると各担任画面に遷移します。

「アンケート結果-学級状態結果」の表

| 1 クラス型        | ②学級の様子                                                         | ③ それぞれの学級            |
|---------------|----------------------------------------------------------------|----------------------|
| 親和型-安定H-創造H   | 児童 <u>生徒主</u> 体で計画・活動・振り返りをさせるなど、建設的<br>に切磋琢磨する場面を設定すると有効でしょう。 |                      |
| 親和型-安定-創造     | 児童生徒の発想を取り入れた学級活動や授業展開など,建設<br>的に切磋琢磨できる場の設定が有効でしょう。           |                      |
| 親和型-安定-活用     | 協同活動を積極的に取り入れ意欲的に取り組んでいる児童生<br>徒を全体に紹介し、共有することが有効でしょう。         | 小2-3、小3-2、小3-3、小5-2  |
| 親和型-安定-遂行     | 受け身的な児童生徒たちも活躍できる場面を設定し相互承認<br>により自信や効力感を高めることが有効でしょう。         |                      |
| かたさ型-固定-活用    | 活動場面に相互承認の機会を取り入れ,自分の思いや考えが<br>認められる経験をさせることが有効でしょう。           | <u>И</u> \5-1        |
| かたさ型-固定-遂行    | 3-4人の小グループなど,不安なく関われる少人数での活動場<br>面を設定し、認め合いをすることが必要でしょう。       | /]\2-2、/]\4-3、/]\6-1 |
| かたさ型-固定-停滞    | ペアなど,不安なく関われる少人数での活動場面を設定し、認<br>め合いをすることが必要でしょう。               |                      |
| かたさ型-固定-やや不履行 | 児童生徒たちが現在できていることやれていることを言葉に<br>して,教師が認めてあげることが必要でしょう。          |                      |
| ゆるみ型-流動-活用    | 学級のルールや対人関係のマナーを振り返らせ,守れたら相互<br>承認する機会をつくることが必要でしょう。           | <i>Ј</i> \2-1        |
| ゆるみ型-流動-遂行H   | 学習や活動をさせる前にルールやマナー,個人の役割を確認<br>し、個人が責任を果たせたかを認め評価します。          |                      |
| ゆるみ型-流動-やや遂行  | 学習や活動をさせる前にルールやマナー,個人の役割を確認<br>し, ルールに沿って活動できたら承認します。          | 小3-1、小6-2            |

この表はクラス型(類型)と学級の様子とその状態の学級が一覧で表示されます。

|            | 2 学級の様子                                                |
|------------|--------------------------------------------------------|
|            | 児童生徒主体で計画・活動・振り返りをさせるなど、建<br>設的に切磋琢磨する場面を設定すると有効でしょう。  |
|            | 児童生徒の発想を取り入れた学級活動や授業展開など,<br>建設的に切磋琢磨できる場の設定が有効でしょう。   |
|            | 協同活動を積極的に取り入れ意欲的に取り組んでいる児<br>童生徒を全体に紹介し、共有することが有効でしょう。 |
|            | 受け身的な児童生徒たちも活躍できる場面を設定し相互<br>承認により自信や効力感を高めることが有効でしょう。 |
|            | 活動場面に相互承認の機会を取り入れ,自分の思いや考<br>えが認められる経験をさせることが有効でしょう。   |
|            | 3-4人の小グループなど、不安なく関われる少人数での活動場面を設定し、認め合いをすることが必要でしょう。   |
|            | ペアなど、不安なく関われる少人数での活動場面を設定<br>し、認め合いをすることが必要でしょう。       |
|            | 児童生徒たちが現在できていること,やれていることを言<br>葉にして,教師が認めてあげることが必要でしょう。 |
|            | 学級のルールや対人関係のマナーを振り返らせ,守れたら<br>相互承認する機会をつくることが必要でしょう。   |
|            | 学習や活動をさせる前にルールやマナー,個人の役割を<br>確認し、個人が責任を果たせたかを認め評価します。  |
|            | 学習や活動をさせる前にルールやマナー,個人の役割を確                             |
| 2の学級の様子では、 | そのクラス型に向けた有効なアドバイスが一覧で表示                               |

③はクラス型ごとにクラス名が表示されます。

クラス名をクリックすると画像最下図の「各担任アンケート結果画面」に遷移します。

| 3 それぞれの学級            |
|----------------------|
|                      |
|                      |
| 小2-3、小3-2、小3-3、小5-2  |
|                      |
| ∠Jv5-1               |
| /J\2-2、/J\4-3、/J\6-1 |
|                      |
|                      |
| /J\2-1               |
|                      |
| /J\3-1、/J\6-2        |

「アンケート結果-学級状態結果」のそれぞれの学級で任意の学級を押下後、 担任画面 (各担任アンケート結果画面)に遷移します。

元の学校管理職(主幹)画面に戻りたい場合は下図の右上の「学校管理職(主幹)画面に 戻る」を押下すると学校管理職(主幹)画面に戻ります。

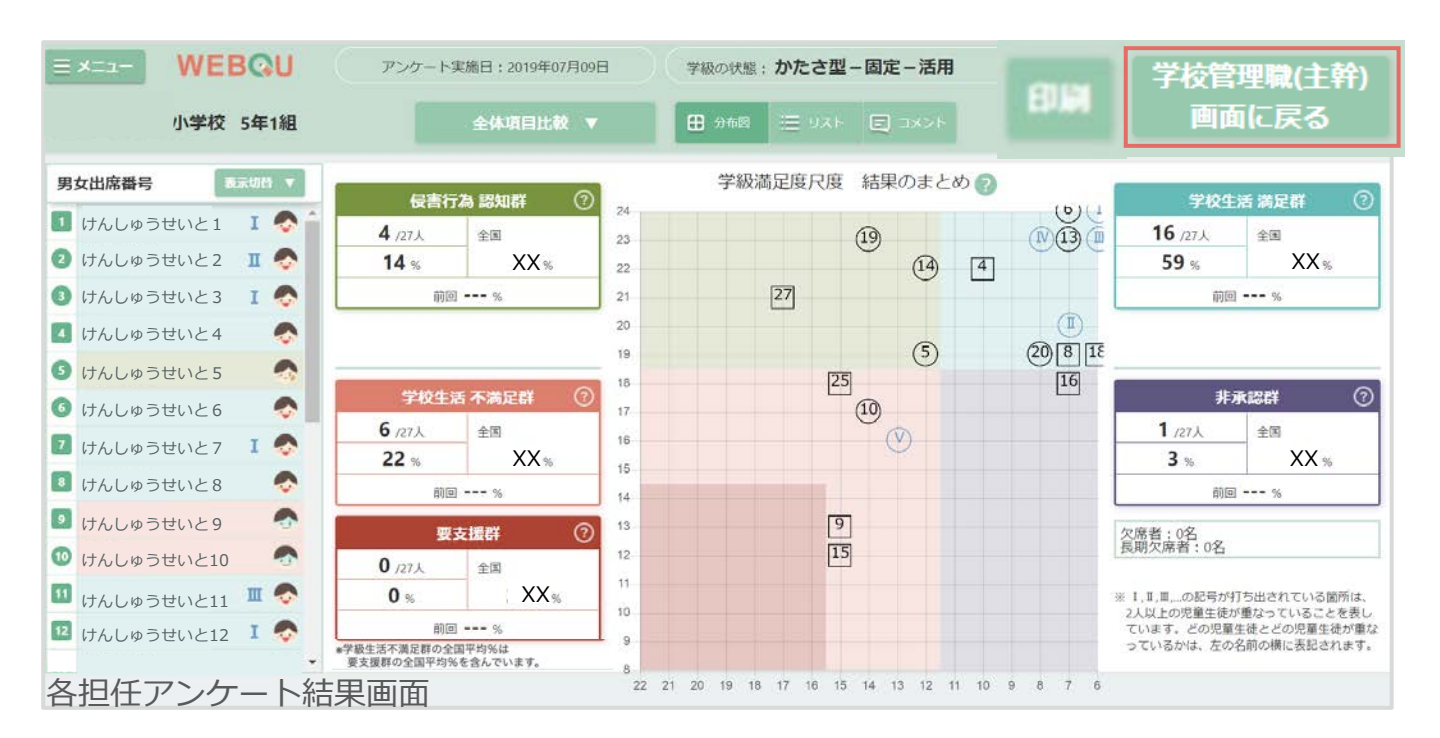

## 児童生徒結果\_\_画面\_アンケート結果

アンケート実施管理

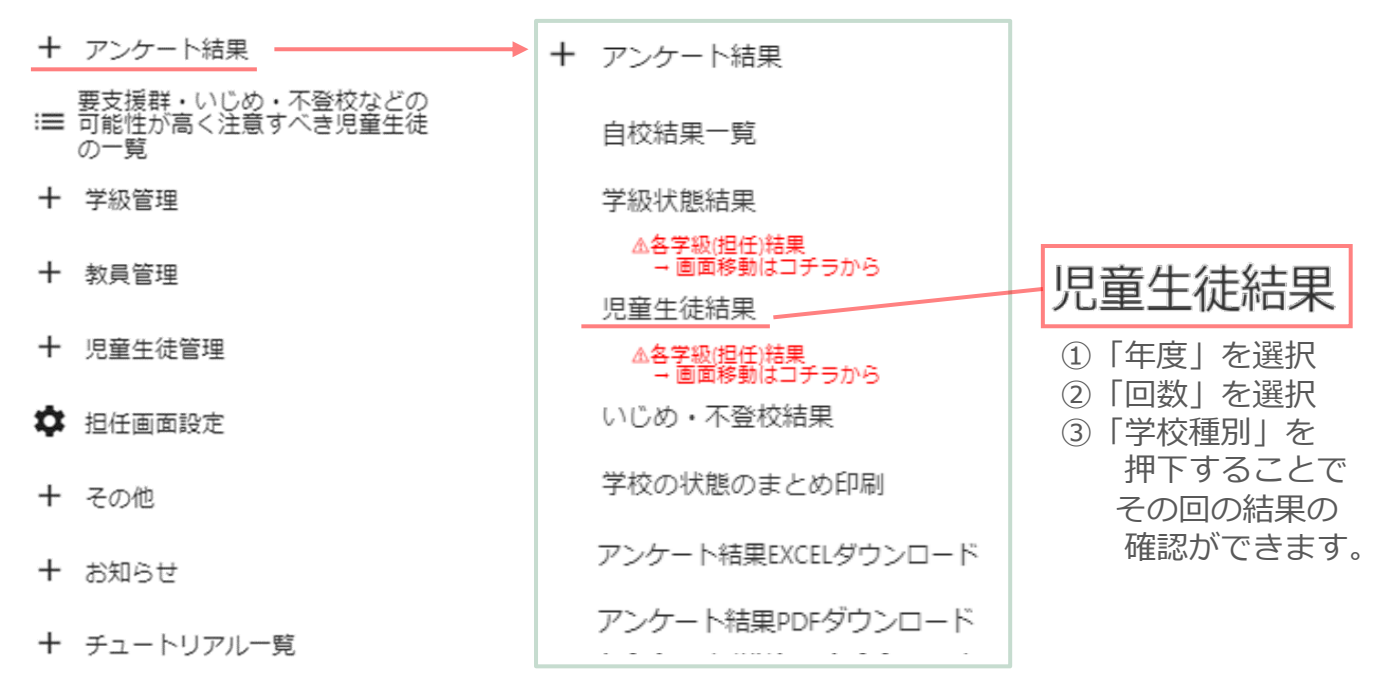

画面「アンケート結果-児童生徒結果」押下後、下記画面が表示されます。

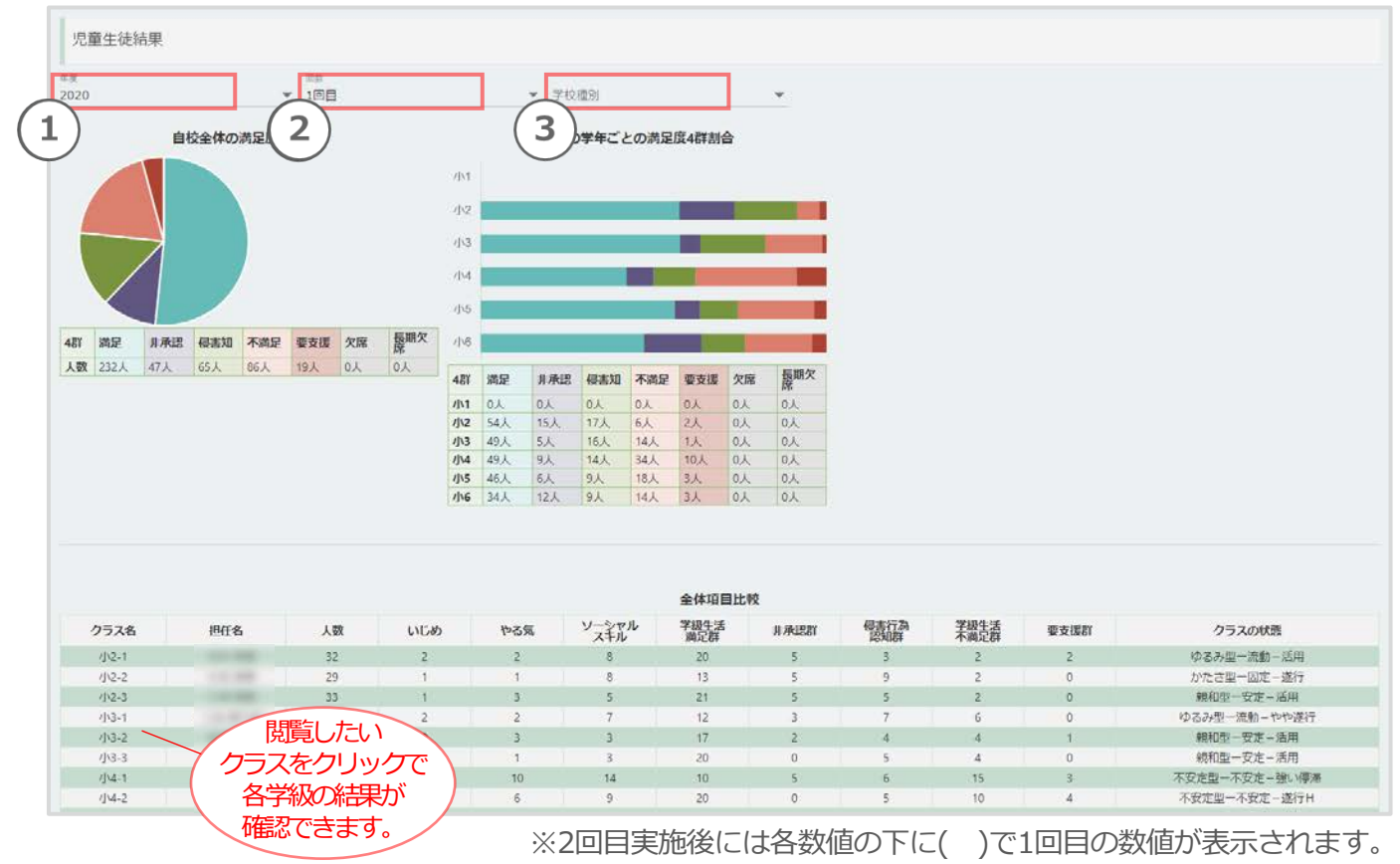

いじめ・不登校結果\_\_画面\_アンケート結果

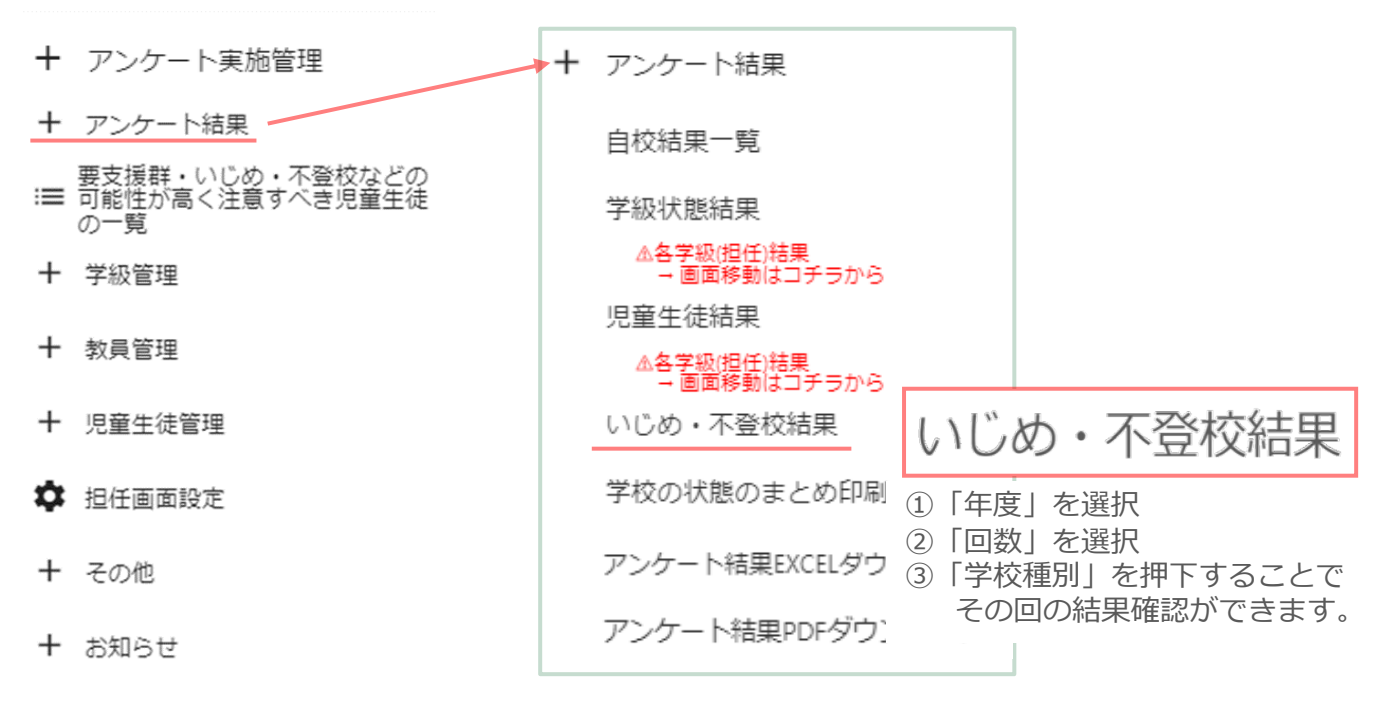

+ チュートリアル一覧

#### 画面「アンケート結果-いじめ・不登校結果」押下後、下記画面が表示されます。

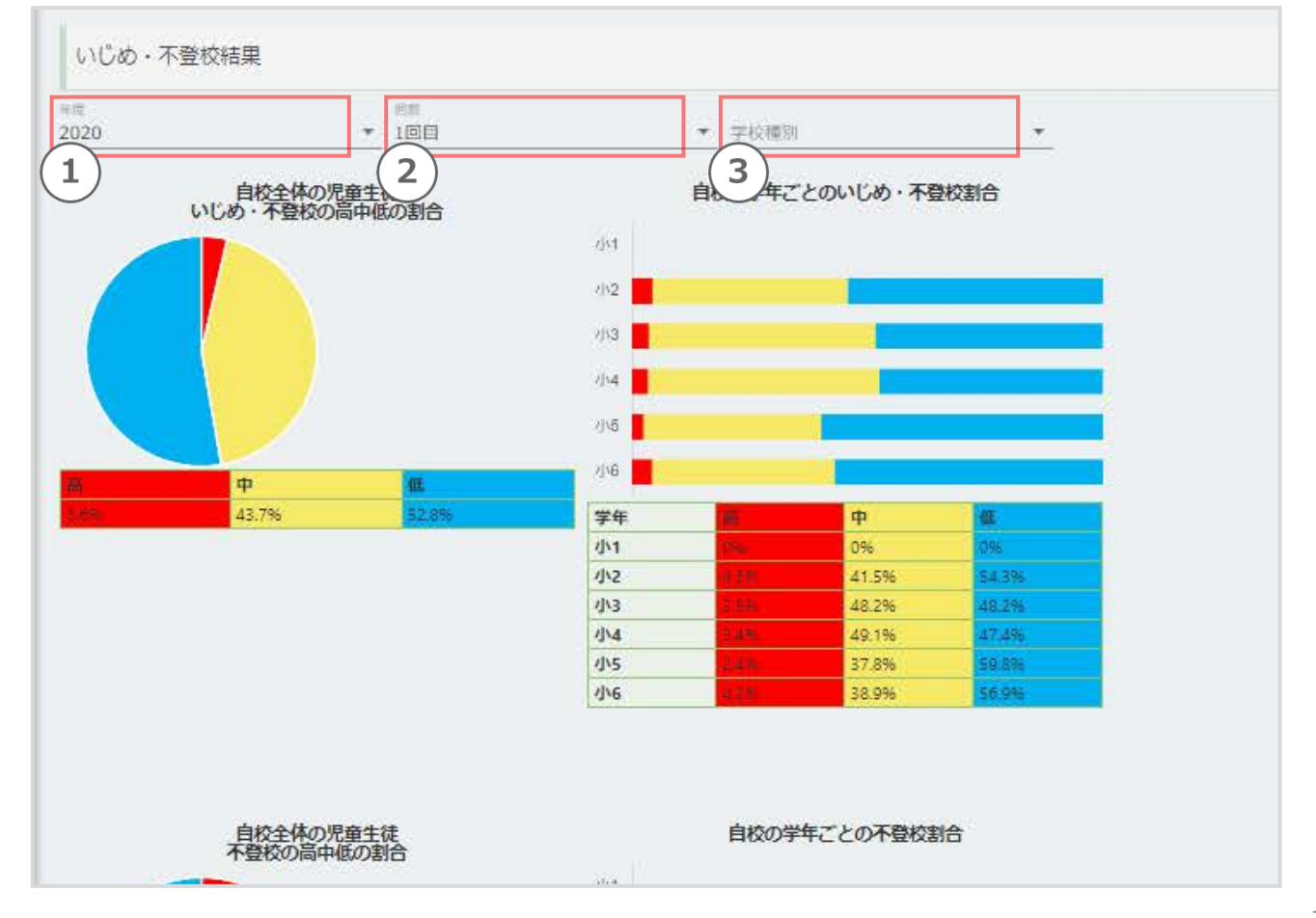

全Pの画像下図の画面を下に移動すると、下記の「カテゴリ」が出てきます。

| カテゴリ *<br>からかい |        |   |
|----------------|--------|---|
| 自校<br>からか      | からかい   |   |
|                | 嫌なこと   |   |
|                | 暴力     |   |
|                | 無視     |   |
|                | 冷やかし   |   |
|                | 悪ふざけ   |   |
|                | 無視・クラス |   |
|                |        | · |

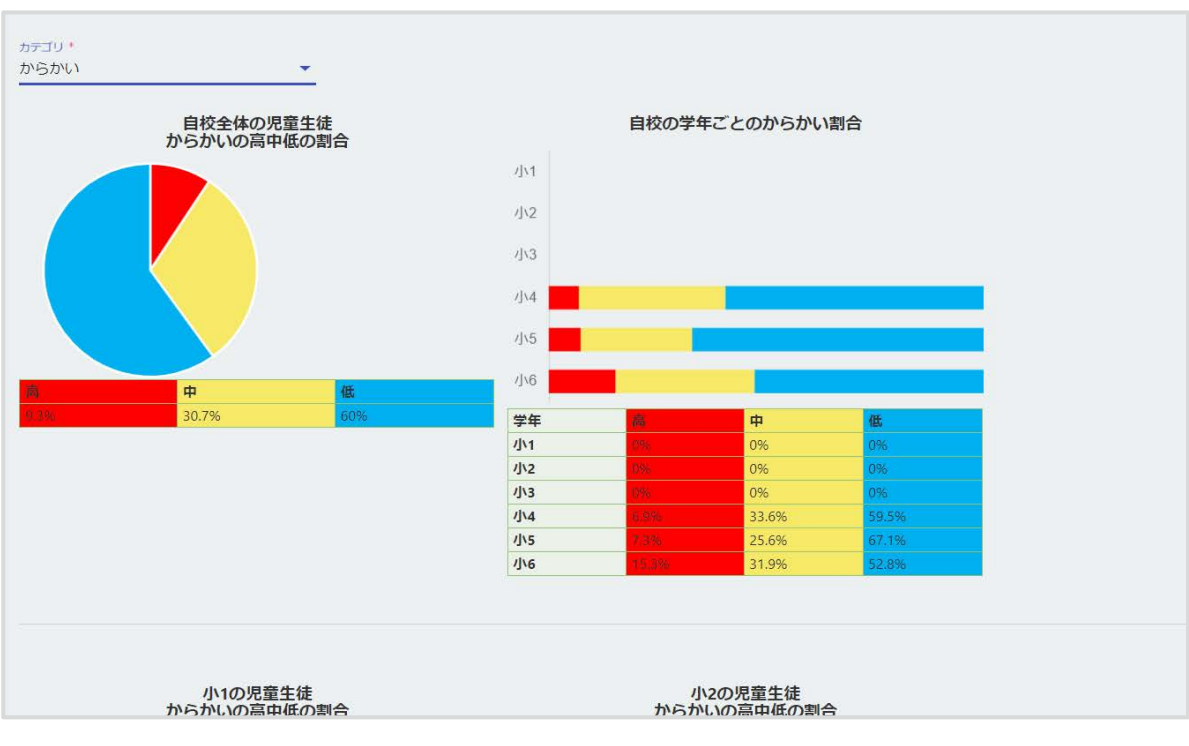

- 1.「アンケート結果-児童生徒結果」の任意の「カテゴリ」を押下することで、 いじめ・不登校の項目を切り替えて表示することができます。
  - ※学年によって、存在する項目に差異があります。 表示される結果が学年ごとに異なります。ご了承ください。

## 3.3 学校の状態のまとめ印刷\_アンケート結果

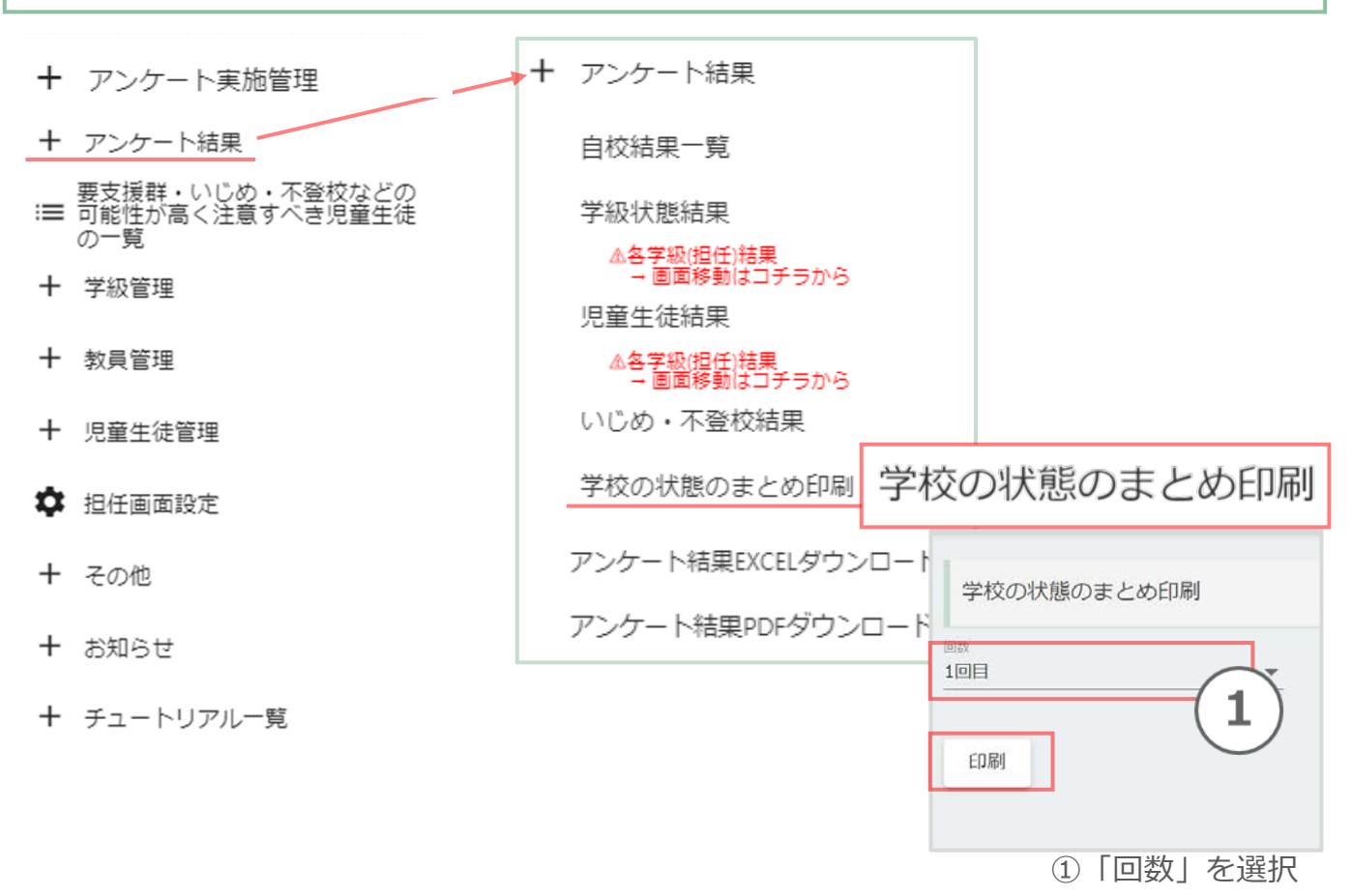

### 画面「アンケート結果-学校の状態のまとめを印刷する」押下後、 ページが移動し、下記画面が表示されます。

| VEB      | QU   | 〔<br>(学編 | 小学校アン<br><sup>服満足度・学校</sup> | <ul><li>ケート結</li><li>(生活意欲)</li></ul> | 学搬満足度尺度(<br>スを作るための)<br>集団の状況や児童<br>度の結果を組み( | いここちのよいクラス(<br>アンケート)の結果につい<br>L・生徒一人ひとりの様<br>合わせて見ることにより | こするためのアンケ・<br>へてまとめています。<br>子を把握することが<br>、 児童・生徒の多面 | -ト)と学校生活意収尺<br>学級満足度尺度の結果<br>できます。また、この<br>的な理解が得られます。 | 変(やる気のあるクラ<br>いからは、現在の学校<br>結果に学校生活意欲尺 |        | વ            |
|----------|------|----------|-----------------------------|---------------------------------------|----------------------------------------------|-----------------------------------------------------------|-----------------------------------------------------|--------------------------------------------------------|----------------------------------------|--------|--------------|
| クラス名     | 经任名  | 人数       | 1100                        | やる気                                   | ソーシャルスキル                                     | 学级生活跳足群                                                   | 老弟正有                                                | 佛吉行為認知即                                                | 学级生活不良定群                               | 要支援群   | クラスの状態       |
| 2年1組     | 0000 | 32       | 2 / 32                      | 2 / 32                                | 8 / 32                                       | 20 / 32                                                   | 5 / 32                                              | 3 / 32                                                 | 2 / 32                                 | 2 / 32 | ゆるみ型ー流動一活用   |
| 2#2M     | 0000 | 29       | 1 / 29                      | 1 / 29                                | 8 / 29                                       | 13 / 29                                                   | 5 / 29                                              | 9 / 29                                                 | 2 / 29                                 | 0 / 29 | かたさ型一固定一連行   |
| 2年3組     | 0000 | 33       | 1 / 33                      | 3 / 33                                | 5 / 33                                       | 21 / 33                                                   | 5 / 33                                              | 5 / 33                                                 | 2 / 33                                 | 0 / 33 | 教和型一安定一活用    |
| 3年1組     | 0000 | 28       | 2 / 28                      | 2 / 28                                | 7 / 28                                       | 12 / 28                                                   | 3 / 28                                              | 7 / 28                                                 | 6 / 28                                 | 0 / 28 | ゆるみ型ー流動ーやや運行 |
| 3年2月1    | 0000 | -28      | 0 / 28                      | 3 / 28                                | 3 / 28                                       | 17 / 28                                                   | 2 / 28                                              | 4 / 28                                                 | 4 / 28                                 | 1 / 28 | 戦和型ー安定ー活用    |
| 344 3 ML | 0000 | 29       | 1 / 29                      | 1 / 29                                | 3 / 29                                       | 20 / 29                                                   | 0 / 29                                              | 6 / 29                                                 | 4 / 29                                 | 0 / 29 | 親和型ー安定ー活用    |
| 4年1組     | 0000 | 39       | 3 / 39                      | 10 / 39                               | 14 / 39                                      | 10 / 39                                                   | 5 / 39                                              | 6 / 39                                                 | 15 / 39                                | 3 / 39 | 不安定型ー不安定一強い停 |
| 4年2組     | 0000 | 39       | 1 / 39                      | 6 / 39                                | 9 / 39                                       | 20 / 39                                                   | 0 / 39                                              | 5 / 39                                                 | 10 / 39                                | 4 / 39 | 不安定型一不安定一連行日 |
| 4年3組     | 0000 | 38       | 0 / 38                      | 8 / 38                                | 10 / 38                                      | 19 / 38                                                   | 4 / 38                                              | 3 / 38                                                 | 9 / 38                                 | 3 / 38 | かたさ型一面定一連行   |
| 5年1組     | 0000 | 27       | 0 / 27                      | 1 / 27                                | 0 / 27                                       | 16 / 27                                                   | 1 / 27                                              | 4 / 27                                                 | 6 / 27                                 | 0 / 27 | かたさ型一国定一活用   |
| 5年2組     | 0000 | 28       | 0 / 28                      | 3 / 28                                | 7 / 28                                       | 19 / 28                                                   | 1 / 28                                              | 1 / 28                                                 | 7 / 28                                 | 0 / 28 | 統和型一安定一活用    |
| 5年3祖     | 0000 | 27       | 2 / 27                      | 9 / 27                                | 6 / 27                                       | 11 / Z7                                                   | 4 / 27                                              | 4 / 27                                                 | 5 / 27                                 | 3 / 27 | 不安定型一強不安定一運行 |
| 6年1組     | 0000 | 37       | 0 / 37                      | 4 / 37                                | 4 / 32                                       | 18 / 37                                                   | 7 / 37                                              | 5 / 37                                                 | 6 / 37                                 | 1 / 37 | かたさ型ー間定一進行   |
| 6年28日    | 0000 | 35       | 3 / 35                      | 6 / 35                                | 5 / 35                                       | 16 / 35                                                   | 5 / 35                                              | 4 / 35                                                 | 8 / 35                                 | 2 / 35 | ゆるみ型ー波動ーやや逆行 |
|          |      |          |                             |                                       |                                              |                                                           |                                                     |                                                        |                                        |        |              |
|          |      |          |                             |                                       |                                              |                                                           |                                                     |                                                        |                                        |        |              |

アンケート結果EXCELダウンロード\*\_アンケート結果 鏡機能

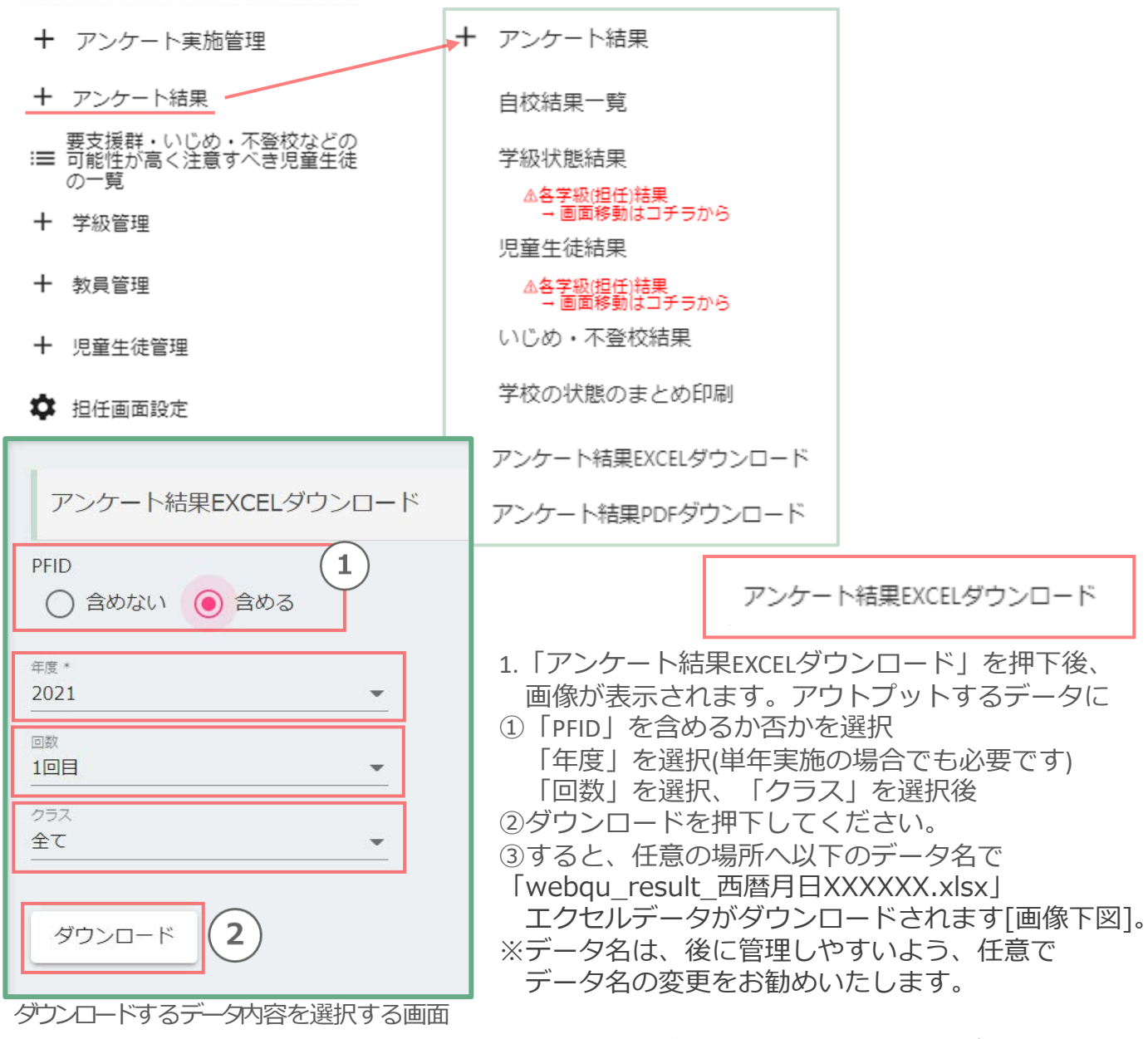

| $\downarrow$ | ダウ | ンロ- | -  ~ | でき | るエク | セルデ- | -タイメ- | ージ |
|--------------|----|-----|------|----|-----|------|-------|----|
|              |    |     |      |    |     |      |       |    |

| $\frown$       | A             | В         | C I      | E   | F  | G    | н     | I  | )         | к          | L          | M    | N  | 0  | р      |
|----------------|---------------|-----------|----------|-----|----|------|-------|----|-----------|------------|------------|------|----|----|--------|
| $(\mathbf{a})$ | 1 学校名         | PFID      | ユーザーID 学 | 年 親 | 性別 | 出席番号 | 名前    | カナ | 実施日       | <b>岳</b> 社 | 類型(文字)     | 類型   |    |    | 学級内には, |
| 3)             | 2 xxx市立〇〇中学校  | XXXXXXXX  | 00-0002  | 3   | 2  | 1    | 00000 |    | 2022/2/14 | 学級生活満足群    | かたさ型-固定-活用 | かたさ型 | 固定 | 活用 | 5      |
|                | 3 XXX市立〇〇中学校  | XXXXXXXX  | 00-0002  | 3   | 1  | 2    | 00000 |    | 2022/2/14 | 学級生活満足群    | かたさ型-固定-活用 | かたさ型 | 固定 | 活用 | 5      |
| $\smile$       | 4 xxx市立〇〇中学校  | XXXXXXXX  | 00-000(2 | 3   | 1  | 3    | 00000 |    | 2022/2/14 | 学級生活満足群    | かたさ型-固定-活用 | かたさ型 | 固定 | 活用 | 5      |
|                | 5 xxx市立〇〇中学校  | XXXXXXXX  | 00-000(2 | 3   | 2  | 4    | 00000 |    | 2022/2/14 | 学級生活満足群    | かたさ型-固定-活用 | かたさ型 | 固定 | 活用 | 5      |
|                | 6 XXX市立〇〇中学校  | XXXXXXXX  | 00-000(2 | 3   | 1  | 5    | 00000 |    | 2022/2/14 | 非承認群       | かたさ型-固定-活用 | かたさ型 | 固定 | 活用 | 5      |
|                | 7 XXX市立〇〇中学校  | XXXXXXXX  | 00-000(2 | 3   | 1  | 6    | 00000 |    | 2022/2/14 | 非承認群       | かたさ型-固定-活用 | かたさ型 | 固定 | 活用 | 5      |
|                | 8 2000市立〇〇中学校 | XXXXXXXX  | 00-00012 | 3   | 1  | 7    | 00000 |    | 2022/2/14 | 非承認群       | かたさ型-固定-活用 | かたさ型 | 固定 | 活用 | 5      |
|                | 9 xxx市立OO中学校  | XXXXXXXX  | 00-0002  | 3   | 1  | 8    | 00000 |    | 2022/2/14 | 非承認群       | かたさ型-固定-活用 | かたさ型 | 固定 | 活用 | 5      |
|                | 10 xxx市立〇〇中学校 | XXXXXXXXX | 00-0002  | 3   | 1  | 9    | 00000 |    | 2022/2/14 | 学級生活不満足群   | かたさ型-固定-活用 | かたさ型 | 固定 | 活用 | 4      |
|                | 11 xxx市立〇〇中学校 | XXXXXXXX  | 00-000(2 | 3   | 2  | 10   | 00000 |    | 2022/2/14 | 学級生活満足群    | かたさ型-固定-活用 | かたさ型 | 固定 | 活用 | 5      |
|                | 12 xxx市立〇〇中学校 | XXXXXXXX  | 00-00012 | 3   | 2  | 11   | 00000 |    | 2022/2/14 | 学級生活満足群    | かたさ型-固定-活用 | かたさ型 | 固定 | 活用 | 5      |
|                | 13 xxx市立〇〇中学校 | XXXXXXXX  | 00-000 2 | 3   | 1  | 12   | 00000 |    | 2022/2/14 | 学級生活満足群    | かたさ型-固定-活用 | かたさ型 | 固定 | 活用 | 5      |
|                | 14 xxx市立〇〇中学校 | XXXXXXXX  | 00-0002  | 3   | 1  | 13   | 00000 |    | 2022/2/14 | 非承認群       | かたさ型-固定-活用 | かたさ型 | 固定 | 活用 | 5      |
|                | 15 XXX市立〇〇中学校 | XXXXXXXX  | 00-0002  | 3   | 1  | 14   | 00000 |    | 2022/2/14 | 非承認詳       | かたさ型-固定-活用 | かたさ型 | 固定 | 活用 | 5      |
|                | 16 XXX市立〇〇中学校 | XXXXXXXX  | 00-000(2 | 3   | 2  | 15   | 00000 |    | 2022/2/14 | 学級生活満足群    | かたさ型-固定-活用 | かたさ型 | 固定 | 活用 | 5      |
|                | 17 XXX市立〇〇中学校 | XXXXXXXX  | 00-000(2 | 3   | 2  | 16   | 00000 |    | 2022/2/14 | 非承認群       | かたさ型-固定-活用 | かたさ型 | 固定 | 活用 | 5      |
|                | 18 xxx市立〇〇中学校 | XXXXXXXX  | 00-000(2 | 3   | 2  | 17   | 00000 |    | 2022/2/14 | 学級生活不満足群   | かたさ型-固定-活用 | かたさ型 | 固定 | 活用 | 5      |
|                | 19 xxx市立〇〇中学校 | XXXXXXXXX | 00-0002  | 3   | 1  | 18   | 00000 |    | 2022/2/14 | 学級生活満足群    | かたさ型-固定-活用 | かたさ型 | 固定 | 活用 | 5      |
|                | 20 xxx市立〇〇中学校 | XXXXXXXX  | 00-000(2 | 3   | 2  | 19   | 00000 |    | 2022/2/14 | 学級生活満足群    | かたさ型-固定-活用 | かたさ型 | 固定 | 活用 | 5      |
|                | 21 xxx市立〇〇中学校 | XXXXXXXX  | 00-0002  | 3   | 1  | 20   | 00000 |    | 2022/2/14 | 学級生活満足群    | かたさ型-固定-活用 | かたさ型 | 固定 | 活用 | 5      |
|                | 22 xxx市立〇〇中学校 | XXXXXXXX  | 00-0002  | 3   | 1  | 21   | 00000 |    | 2022/2/14 | 学級生活満足群    | かたさ型-固定-活用 | かたさ型 | 固定 | 活用 | 5      |
|                | 23 xxx市立〇〇中学校 | XXXXXXXX  | 00-000(2 | 3   | 2  | 22   | 00000 |    | 2022/2/14 | 学級生活不満足群   | かたさ型-固定-活用 | かたさ型 | 固定 | 活用 | 1      |

アンケート結果PDFダウンロード\* アンケート結果

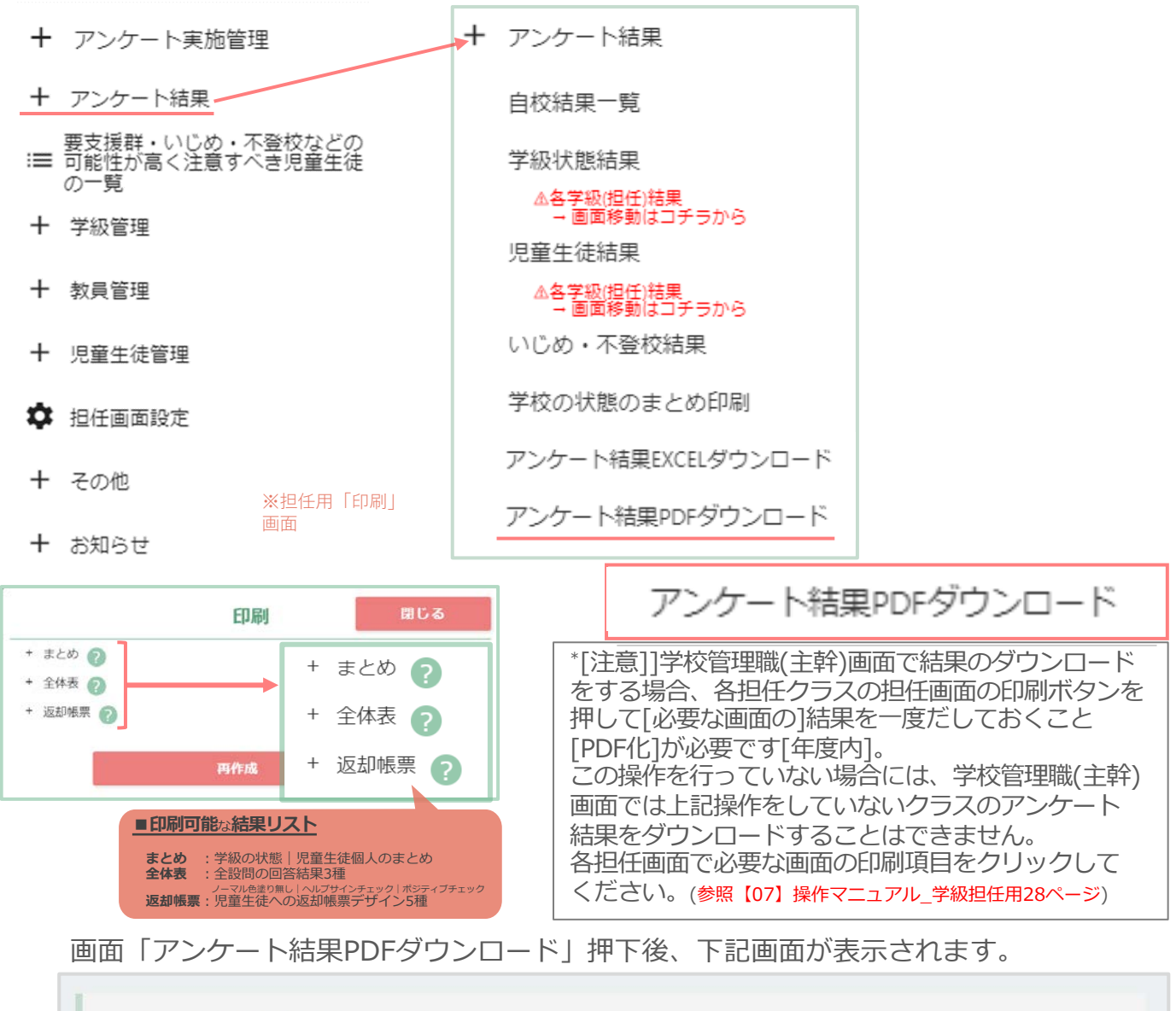

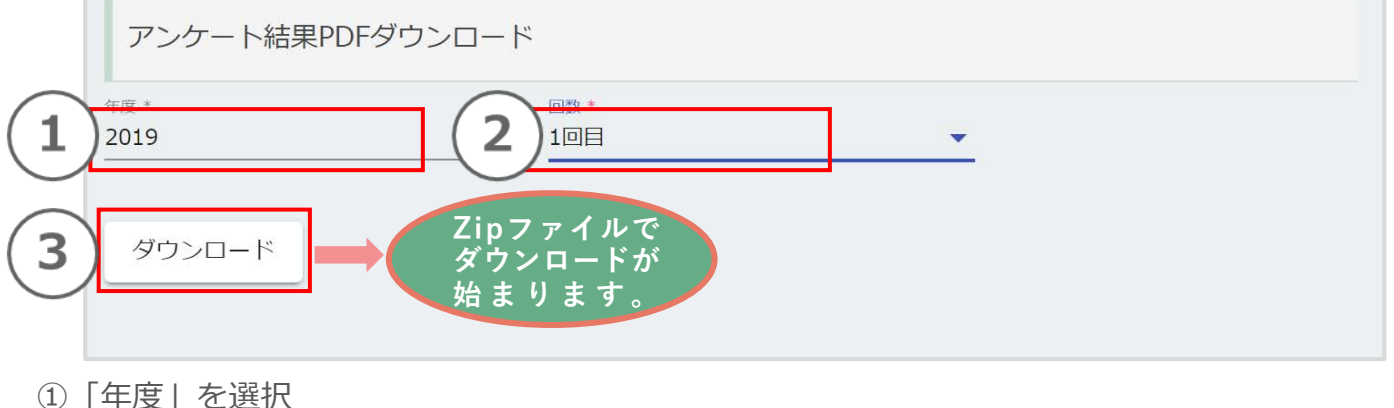

- ② 回数 | を選択
- ③「ダウンロード」を押下することでその回の結果をダウンロードできます。

3.4. 要支援群・いじめ・不登校などの可能性が高く注意すべき児童生徒の一覧

アンケート実施管理

+ アンケート結果

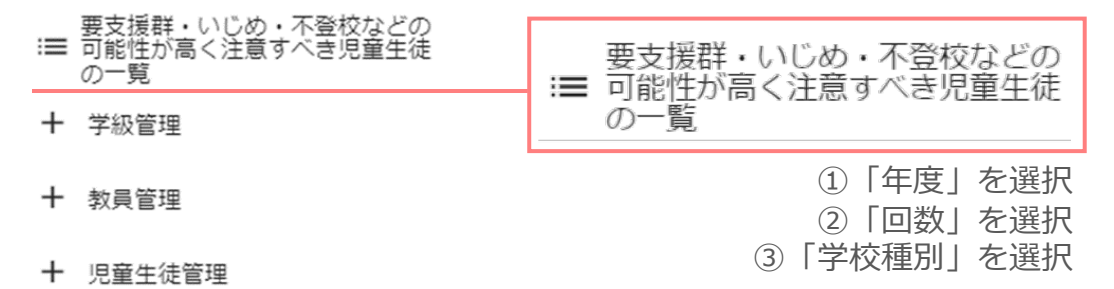

🌣 担任画面設定

画面「要支援群・いじめ・不登校などの可能性が高く注意すべき児童生徒の一覧」 押下後、下記画面が表示されます。

| 020<br>)<br>五去招迎                                                                                                    | の旧音生活                                   | ▼<br>[]                                | 2<br>2                                                                          |                                                                                       | 学校種別<br>3                        |                         | •                                   |
|----------------------------------------------------------------------------------------------------|-----------------------------------------|----------------------------------------|---------------------------------------------------------------------------------|---------------------------------------------------------------------------------------|----------------------------------|-------------------------|-------------------------------------|
| ∠<br>≠年                                                                                                    |                                         | L 見                                    | /\\3                                                                            | //\4                                                                                  | 1                                | \5                      | /\\6                                |
| 人数                                                                                                    | 0人                                      | 2人                                     | 1人                                                                              | 10人                                                                                   | 3.                               | 人                       | 3人                                  |
| 学年                                                                                                    | <b>•</b>                                | やる気                                    | ▼ ソーシャル                                                                         | マキル・マ                                                                                 |                                  |                         |                                     |
| 学年<br><sup>チェック</sup>                                                                                                    | クラス名                                    | <b>やる気</b><br><sub>出席番号</sub>          | ▼ ソーシャル<br><sup>氏名</sup>                                                        | <b>スキル ▼</b><br>いじめ・不登校                                                               | 悩み                               | やる気                     | ソーシャルスキル                            |
| 学年<br><sup>チェック</sup>                                                                                                    | クラス名<br>小1-1                            | <b>やる気</b><br><sup>出席番号</sup><br>20    | <ul> <li>▼ ソーシャル</li> <li>K8</li> <li>○○○○</li> </ul>                           | <b>スキル</b> いじめ・不登校 可能性中                                                               | 悩み<br>3                          | <b>やる気</b><br>低         | ソーシャルスキル<br>低                       |
| 学年<br><sup>チェック</sup>                                                                                                    | クラス名<br>小1-1<br>小2-2                    | <b>やる気</b><br>出席番号<br>20<br>2          | <ul> <li>✓ ソーシャル</li> <li>K名</li> <li>○○○○</li> </ul>                           | <b>スキル</b> いじめ・不登校 可能性中 可能性中                                                          | 1國34<br>3<br>2                   | やる気<br>低<br>低           | ソーシャルスキル<br>低<br>中                  |
| 学年<br><sup>チェック</sup><br>〇<br>〇<br>〇                                                                                           | クラスを<br>小い1-1<br>小ン2-2<br>小ン2-2         | <b>地応番号</b><br>20<br>2<br>13           | <ul> <li>ソーシャル</li> <li>K名</li> <li>0000</li> <li>0000</li> <li>0000</li> </ul> | <b>スキル</b><br>いじめ・不登校<br>可能性中<br>可能性中<br>可能性中                                         | 1569+<br>3<br>2<br>1             | <b>やる気</b><br>低<br>低    | ソーシャルスキル<br>低<br>中<br>中             |
| 学年<br><sup>チェック</sup><br>0<br>0<br>0                                                                                           | クラス名<br>小1-1<br>小2-2<br>小2-2<br>小3-2    | <b>地高気</b><br>20<br>2<br>13<br>22      | <ul> <li>         ・</li></ul>                                                   | <b>スキル</b><br>いじめ・不登校<br>可能性中<br>可能性中<br>可能性中<br>可能性中<br>可能性中<br>可能性中                 | 悩み<br>3<br>2<br>1<br>2           | やる気<br>低<br>低<br>中<br>低 | <del>ソーシャルスキル</del><br>低<br>中<br>低  |
| 学年<br><sup>チェック</sup><br>2<br>3<br>3<br>3<br>4<br>4<br>4<br>4<br>5<br>5<br>5<br>5<br>5<br>5<br>5<br>5<br>5<br>5<br>5<br>5<br>5 | クラス名<br>リハー1<br>リン2-2<br>リン3-2<br>リン4-1 | <b>地高気</b><br>20<br>2<br>13<br>22<br>6 | ・ ソーシャル                                                                         | <b>スキル</b><br>いじめ・不登校<br>可能性中<br>可能性中<br>可能性中<br>可能性中<br>可能性中<br>可能性中<br>可能性中<br>可能性中 | 腦み<br>3<br>2<br>1<br>2<br>2<br>2 | やる気<br>低<br>低<br>低<br>低 | <b>ソーシャルスキル</b><br>低<br>中<br>低<br>低 |

④任意の児童生徒名のチェック□にチェックを入れることで「√」をつけることができます。

「更新」を押下後、選択した児童生徒にチェックマークが反映されます。

※回チェック機能は、学校全体で実施した取組み(児童生徒への声掛け・サポート・申し送り)等 実際に行った取組み済みのマークなどとしてご利用いただけます(説明は1例です)。

### 要支援群の児童生徒を「学年」「いじめ・不登校」「やる気」「ソーシャルスキル」の 結果を選択することで、絞り込んで表示することができます。

| 要支援群                  | ・いじめ・フ | 「登校などの可能性」            | が高く注意すべきり | 見童生徒の一覧    |          |                 |  |
|-----------------------|--------|-----------------------|-----------|------------|----------|-----------------|--|
| <sup>年度</sup><br>2020 |        | ■<br>■<br>■<br>■<br>目 |           | ▼ 学校種別     |          | <b>v</b>        |  |
| 要支援群                  | の児童生行  | 走一覧                   |           |            |          |                 |  |
| <b>学年</b> 小1          |        | /]\2                  | /]\3      | /]\4       | /]\5     | /]\6            |  |
| 人数                    | 人0     | 2人                    | 1人        | 10人        | 3人       | 3人              |  |
| <u>全て</u>             |        | 全て                    | 全て        | <u>全</u> て | hze      | 11 2 511 7 + 11 |  |
| 1\1                   |        | 可能性宣                  | -         |            | 低        | リーシャルスキル        |  |
|                       | I      |                       |           |            | 中        | 高               |  |
| 12                    |        | 可能性中                  | <b>中</b>  | <b></b>    | 低        | 中               |  |
| \3                    |        |                       |           |            | 低        | 低               |  |
| 14                    |        | 可能性低                  | 低         | 低          | 低        | 低               |  |
|                       |        |                       | 口能性性      | -          | <b>中</b> | 中               |  |
| 5                     |        | 0000                  | 可能性中      | 2          | 低        | 中               |  |
| 16                    |        | 0000                  | 可能性中      | -          | 低        | 低               |  |
|                       |        | 0000                  | 可能性中      | -27        | 低        | 低               |  |
| /]\4-2                | 6      | 0000                  | 可能性高      | -          | 低        | 低               |  |
| /]\4-3                | 22     | 0000                  | 可能性中      | 2          | 低        | 中               |  |
| /]\4-3                | 13     | 0000                  | 可能性中      | -          | 低        | 低               |  |

### 4.権限[ロール]の変更設定

### ※データ登録完了時には、全ての教員が学校管理職(主幹)権限に割り当てられています。

権限の設定(|担任|閲覧のみ※指定のクラスの結果閲覧|権限なし※学校管理職(主幹)権限を 使わない、又はWEBQUを利用しない|)を行いたい教員を選択する。 【重要】姓名変更などの場合はまなびポケット側で変更を行ってください。

 ①「教員管理」を押下
 ②「教員一覧」を押下
 【重要】サービス開始時には、1クラスに1人の担任を割り当てる 必要があります。また、担任に割り当てる教員はロール
 「学校管理職(主幹)」と「教員」のどちらも可能になりました。 さらに、複数の学級の担任を兼任することも可能になりました。

#### (2022/7/29~)

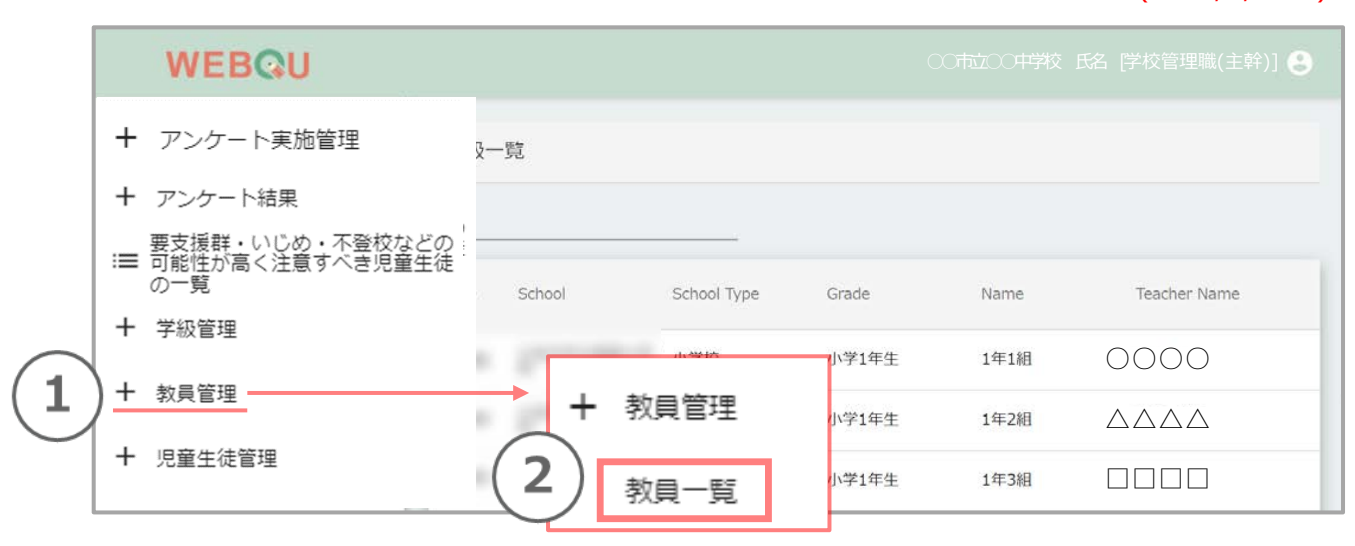

#### 【注意!】

 ログインしたご自身については、 教員一覧に表示されません
 2)自身の権限ロールについては

変更ができます。ご了承ください。

| WEBQU                                                                                | 【重要】   | 1 クラスに                                                                                 | はかならず1名の | の担任を割当てて | ください。        | 学校管理職(主幹)] 🔒  |
|--------------------------------------------------------------------------------------|--------|----------------------------------------------------------------------------------------|----------|----------|--------------|---------------|
| <ul> <li>+ アンケート実施管理</li> </ul>                                                      | 教員一覧   | ž                                                                                      |          |          |              |               |
| <ul> <li>+ アンケート結果</li> <li>要支援群・いじめ・不登校などの</li> <li>■ 可能性が高く注意すべき児童生徒の一覧</li> </ul> | Filter |                                                                                        |          |          |              |               |
| 十 学級管理                                                                               | ID     | Name                                                                                   | Role     | Belongs  | LoginId      | Password      |
| 十 教員管理                                                                               | 123    | 0000                                                                                   | 先生       | ○○小学校    | 1-2020txxxxx | 1-2020tzzzzzz |
| + 児童生徒管理                                                                             | 123    |                                                                                        | 先生       | ○○小学校    | 1-2020txxxxx | 1-2020tzzzzz  |
| <ul> <li></li></ul>                                                                  | 123    |                                                                                        | 先生       | ○○小学校    | 1-2020txxxxx | 1-2020tzzzzz  |
| + お知らせ                                                                               | 123    | $\Diamond \Diamond \Diamond \Diamond \Diamond$                                         | 先生       | ○○小学校    | 1-2020txxxxx | 1-2020tzzzzzz |
| + チュートリアル一覧                                                                          | 123    | $\bigtriangledown \bigtriangledown \bigtriangledown \bigtriangledown \bigtriangledown$ | 先生       | ○○小学校    | 1-2020txxxxx | 1-2020tzzzzz  |

#### ③教員一覧から任意の「教員」を選択

- ④教員編集→ロールで「学校管理職(主幹)」→教員へ変更。
   クラス管理権限にて、権限変更 [担任・閲覧のみ・権限なし]をしてください。
   ※WEBQUを利用しない、または、学校管理職(主幹)権限の画面閲覧をしない教員は「権限なし」を選択してください。
- ⑤「更新」を押下で設定完了です。
  - ※ロール・クラス管理権限以外の情報はWEBQU上では変更ができないため、まなびポケットにて変更を行ってください。

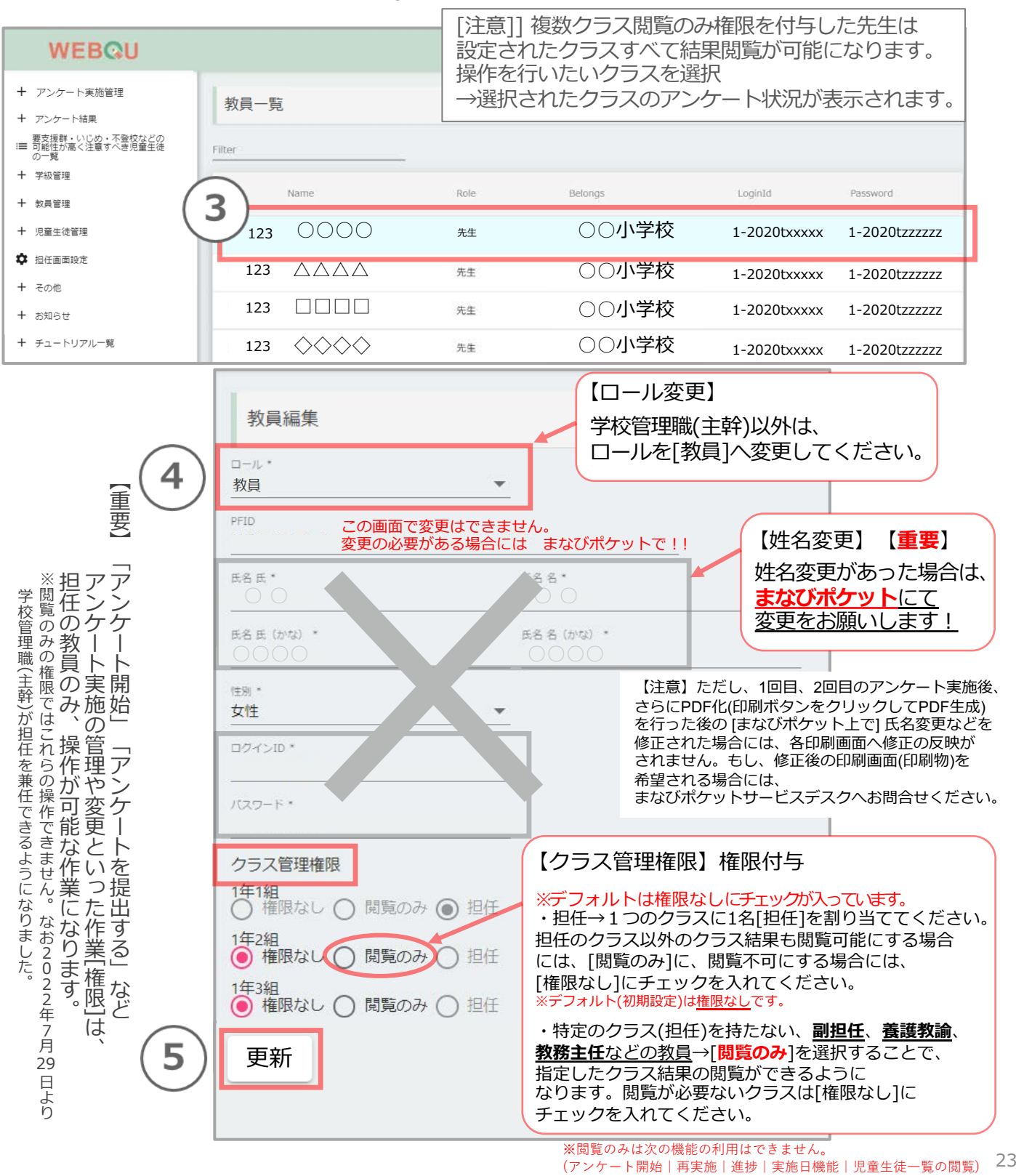

### 5.学級の管理の設定\*担任の設定

「学級管理」を押下

(4)

- ②「学級一覧」を押下
- 設定を行いたい学級を選択 (3)

※学級に担任を割り当てる場合には、事前に「4.権限[ロール]の 変更設定」22-23ページでロールを、教員に変更する必要があり ます。

\*学校管理職(主幹)と兼任で担任の設定できるようになりました。 閲覧したい回数名を押下で、各学級の結果画面に移動できます。  $(2022/7/29\sim)$ 

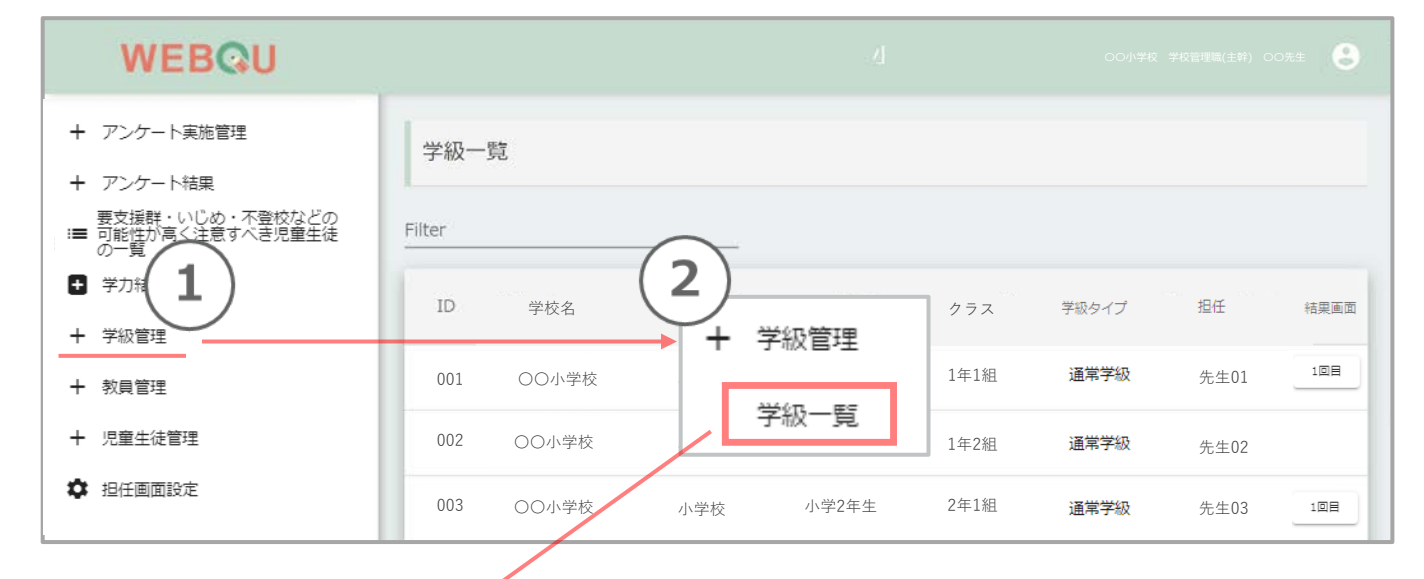

| WEBQU                      |      |       |           |       |       |        |      |          |
|----------------------------|------|-------|-----------|-------|-------|--------|------|----------|
| アンケート実施管理                  | 学级一篇 |       |           |       |       |        |      |          |
| アンゲート結果<br>素支援戦・いいか・不要的などの |      |       |           |       |       |        |      |          |
| 範提が高く注意すべ意況重圧速<br> 一覧      | 1    |       |           |       |       |        |      |          |
| 学力結果登録                     | ID   | 学校名   | 平空間       | *4    | 292   | 学校タイプ  | 40/6 | 地震運動     |
| 学校管理<br>学校一覧               | 00   | ○○小学校 | ান্দ্রধ্য | 小學1年生 | 1年1祖  | 運業常行   | 先生01 | $\frown$ |
| ANT C                      | 00   | ○○小学校 | 小学校       | 小学1年生 | 1年23世 | 通常学校   | 先生02 |          |
| THARE ( 3                  | bo   | ○○小学校 | 013842    | 小學1年進 | 1年34日 | 運業等級   | 先生03 |          |
| BHERRINA                   | 00   | ○○小学校 | 小学校       | 小李2#生 | 2年11世 | 特别支援学校 | 先生04 | 128      |
| eの理<br>お知らせ                | 00   | ○○小学校 | 小学校       | 小学2年生 | 2年2祖  | 通常学级   | 先生05 | 128      |
| チュートリアル一覧                  | 00   | ○○小学校 | 小学校       | 小学2年生 | 2種31組 | 通常学校   | 先生06 |          |

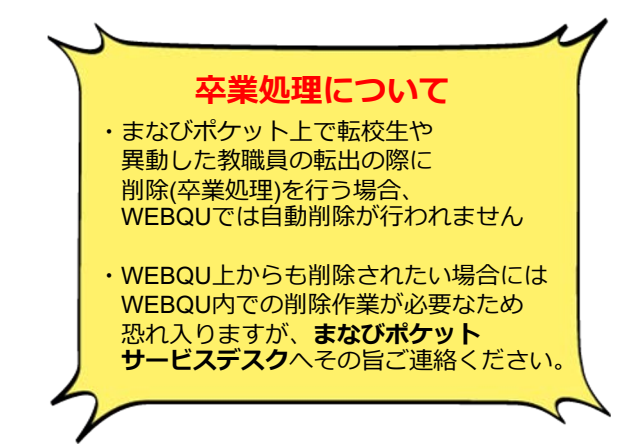

④学年・クラス名を確認の上、担任のプルダウンから担当の教員名を選択します。
 ※担任に割り当てるためには、事前にロールを教員に変更しておく必要があります。
 22-23ページにて変更→更新を行ってください。

※2022/7/29より学校管理職(主幹)も担任を兼任(かけ持ち)できるようになりました。

- ⑤「学級タイプ」→「通常学級」か「特別支援学級\*」かを選択
- ⑥「更新」を押下

※担任・学級タイプ以外の情報はWEBQU上では変更ができないため、まなびポケットで変更を行ってください。

\*「特別支援学級」に設定したクラスは、 学校管理職(主幹)画面の学年・学校の集計結果には含まれません。

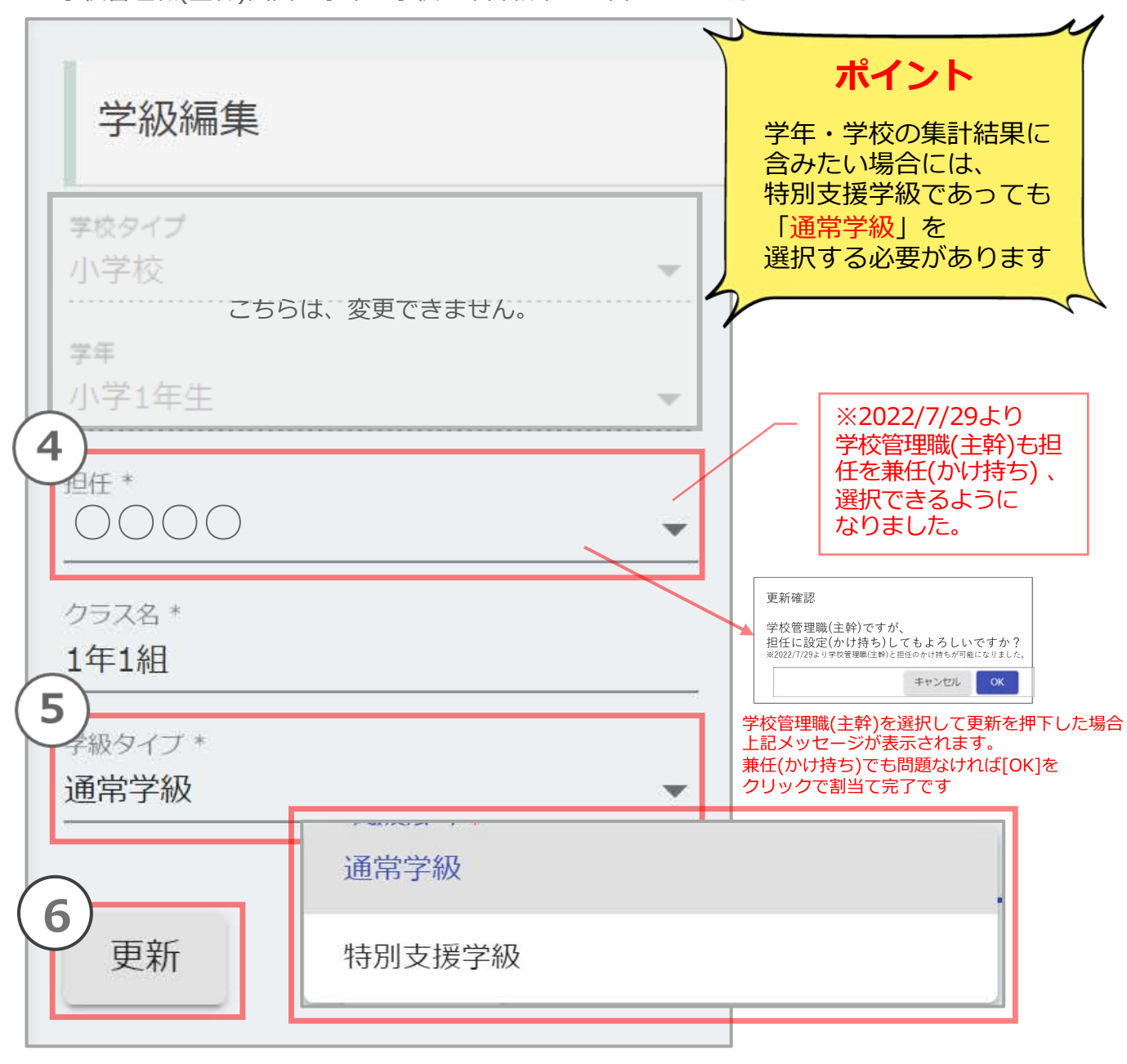

### 6. 児童生徒管理

ユーザー登録(新規登録 or 年度更新作業)をした後、学級の児童生徒が正しく登録されているかの 確認などに活用いただけます。

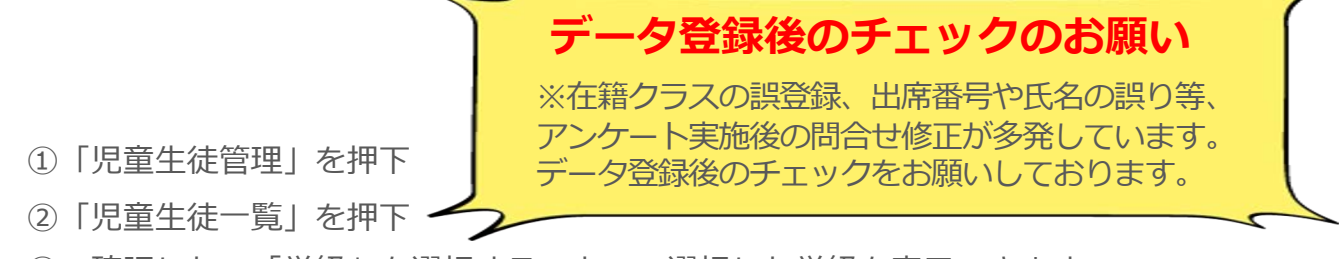

③ 確認したい「学級」を選択することで、選択した学級を表示できます。

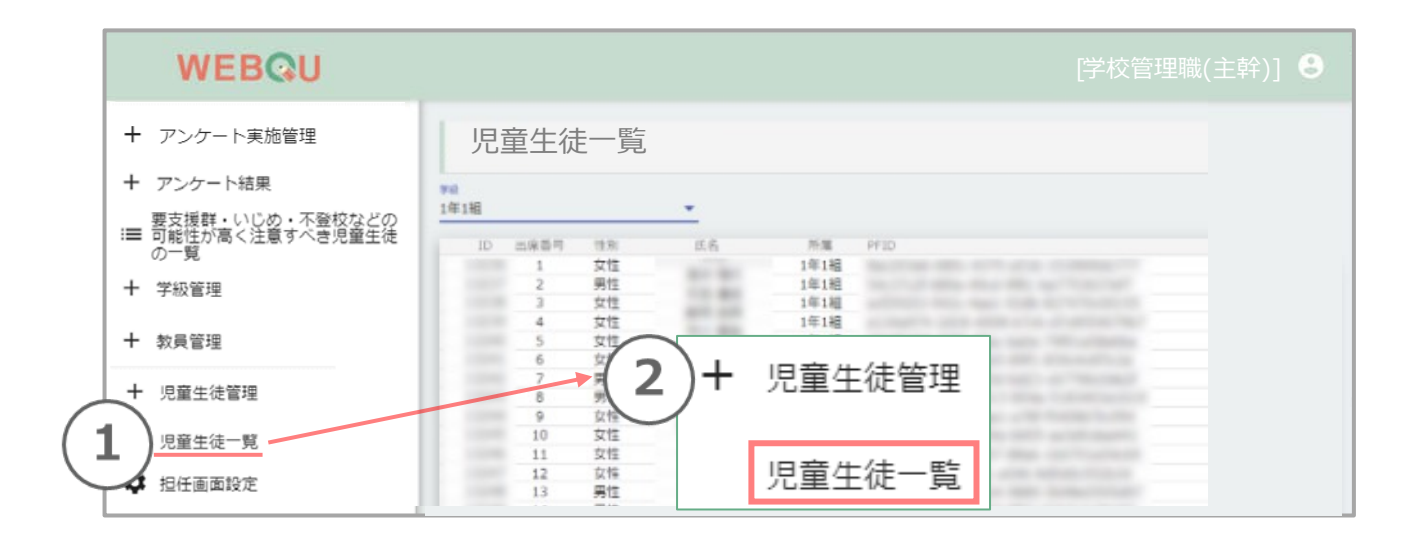

| WEBQU                                       |      |      |               |          |            |      | [学校管理職(主幹)] 🔒                           |
|---------------------------------------------|------|------|---------------|----------|------------|------|-----------------------------------------|
| + アンケート実施管理                                 | 児童   | 生徒一日 | <u>幹</u><br>見 |          |            |      |                                         |
| + アンケート結果                                   | 学級   |      |               | (        | 3)         |      |                                         |
| 要支援群・いじめ・不登校などの<br>Ⅲ 可能性が高く注意すべき児童生徒<br>の一覧 | 1年1組 |      |               | <b>•</b> | $\bigcirc$ |      |                                         |
| 十 学級管理                                      | ID   | 出席番号 | 性別            | 氏名       | 5          | 所属   | PFID                                    |
|                                             | XXXX | 1    | 女性            | 生徒       | 1          | 1年1組 | XXXXXXXXXXXXXXXXXXXXXXXXXXXXXXXXXXXXXXX |
| 十 教員管理                                      | XXXX | 2    | 男性            | 生徒       | 2          | 1年1組 | XXXXXXXXXXXXXXXXXXXXXXXXXXXXXXXXXXXXXXX |
|                                             | XXXX | 3    | 女性            | 生徒       | 3          | 1年1組 | XXXXXXXXXXXXXXXXXXXXXXXXXXXXXXXXXXXXXXX |
| + 児童生徒管理                                    | XXXX | 4    | 女性            | 生徒       | 4          | 1年1組 | XXXXXXXXXXXXXXXXXXXXXXXXXXXXXXXXXXXXXXX |
|                                             | XXXX | 5    | 女性            | 生徒       | 5          | 1年1組 | XXXXXXXXXXXXXXXXXXXXXXXXXXXXXXXXXXXXXXX |
| 児童生徒一覧                                      |      |      |               |          |            |      |                                         |
| 🌣 担任画面設定                                    |      |      |               |          |            |      |                                         |

## 7.表示切替(男女切替機能)・コメント入力用返却帳票選択

新機能

\*コメント入力用返却帳票選択とは? 担任画面より児童生徒用にPDF化→

児童生徒用画面に表示させることが 可能になりました(デフォルトは非表示)。

さらに、返却帳票内の先生からのコメント を担任画面上で入力することができるよう

印刷して返却していた返却帳票を

担任画面に表示される以下の(A・B)2つの機能選択を、学校管理職(主幹)画面上で管理できるようになりました。

A 「表示切替(男女切替機能)」の表示・非表示

B 児童生徒画面への(学級全体のアンケート提出後の)返却帳票の表示(返却帳票の種類選択可能)・非表示

- A①「担任画面設定」をクリック
- A2 表示切替(男女切替機能)は、はじめ(デフォルト)は「表示」に設定されています。 表示させたくない場合には、「非表示」→「設定」をクリックしてください。
- コメント入力用返却帳票選択\*は、はじめ(デフォルト)は B<sub>(3)</sub> 「選択しない(児童生徒がアンケートにログイン時返却帳票非表示)」に設定されています。 表示させたい場合には、返却帳票の種類を選択→「設定」をクリックしてください。

に、これを児童生徒糸用の画面で 確認できる返却帳票に反映させた機能です。 例えばAを非表示に、同時にBを<u>やる気・ソーシャルスキル\_メモ付</u>へ変更で設定をクリックすると、 ④「設定確認」が表示されます。よければ「OK」をクリックで担任画面設定が更新され、 担任画面上には「表示切替(男女切替機能)」が表示されなくなり、 「返却帳票コメント入力」での入力が可能になります。※次ページに、返却帳票コメント入力についての説明があります。

※表示切替(男女切替機能)は「性別」がデータ登録時に登録されている児童生徒に適用されます。

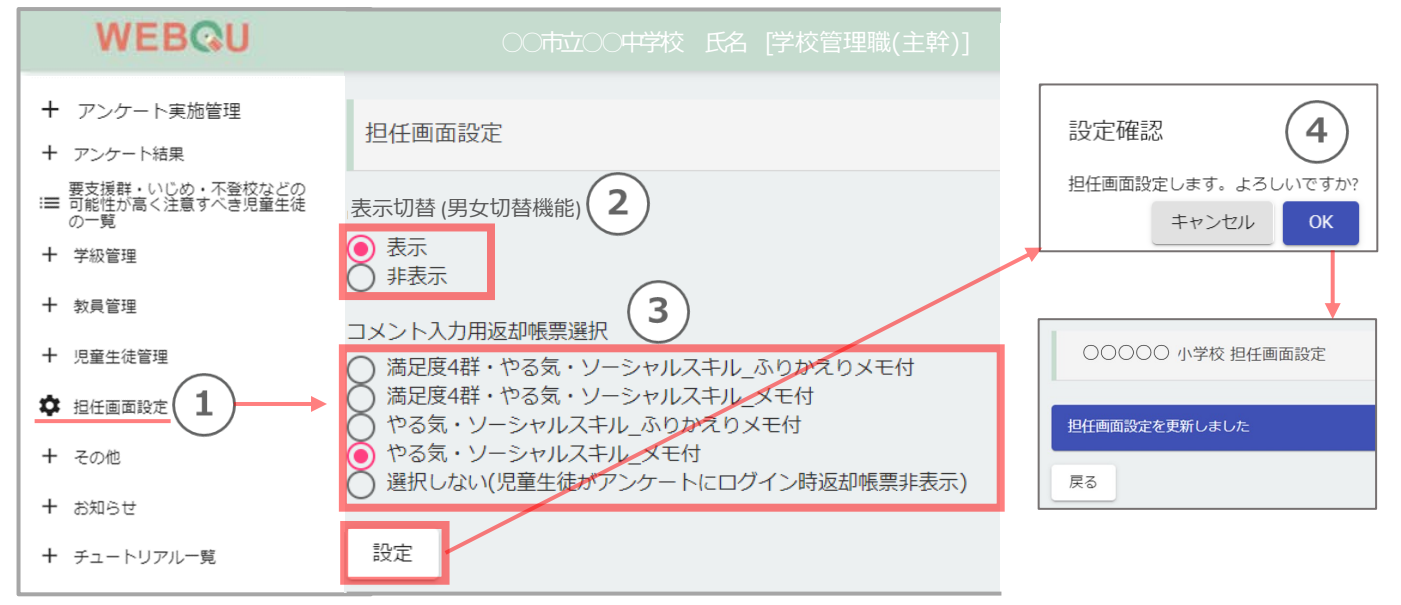

下図、担任画面の名簿(左側)にある 「表示切替(男女切替機能)を [表示 | 非表示]に変更できます。男女を切替えることで、 プロット上の男女別の集団状態を可視化できます。

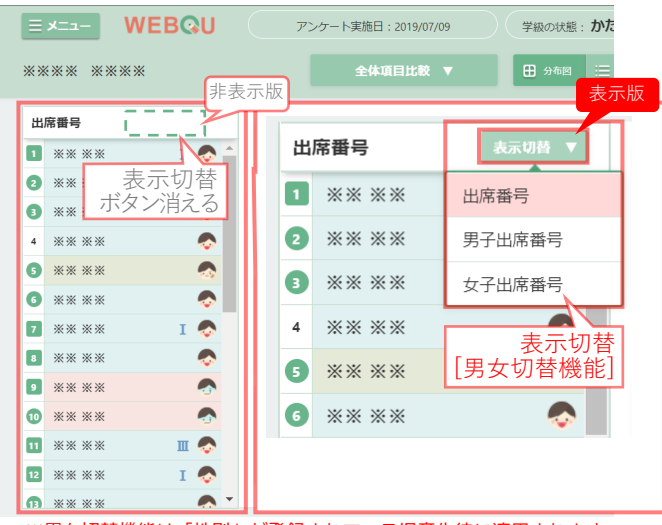

※男女切替機能は「性別」が登録されている児童生徒に適用されます。

返却帳票は下図の5種類です。

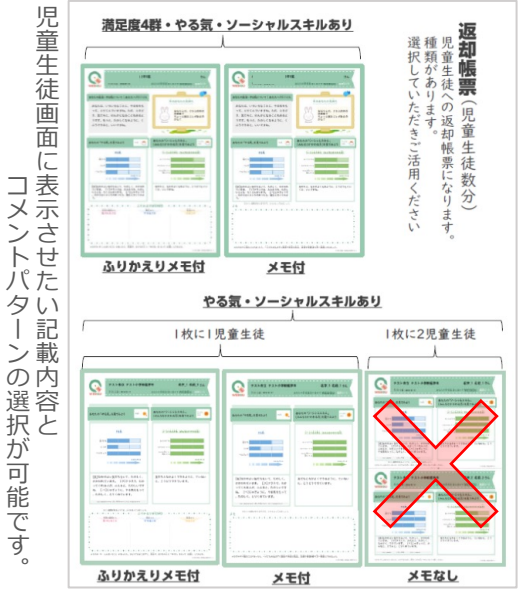

です。

|枚に児童生徒2人分記載(デザイン)の返却帳票は選択できませ

担任画面に表示される「出席番号の表示切替(男女切替機能)」の表示・非表示の選択と、 学級全体のアンケート提出後に、児童生徒画面への返却帳票の表示(返却帳票の種類選択可能)・非表示の 選択が、学校管理職(主幹)画面上で管理できるようになりました。

コメント入力用返却帳票選択(返却帳票表示機能)では、 担任画面上の[返却帳票管理] →[返却帳票コメント入力]から児童生徒画面上へ表示される 返却帳票のコメント欄にコメントが入力できます。

- ・学校管理職(主幹)画面上で、担任画面設定を行っていない場合には担任画面上でのコメント入力は行えません。
- ・各クラス毎に返却帳票の種類(デザイン)の複数選択は行えず、学校で選択した一種類の返却帳票(デザイン) のみになります。
- ・児童生徒画面上の「返却帳票」表示は、アンケートが回答(提出)後、担任のアンケート提出が押下され、 コメント入力が終わった段階で表示されます(アンケート開始前等は、返却帳票は表示されません)

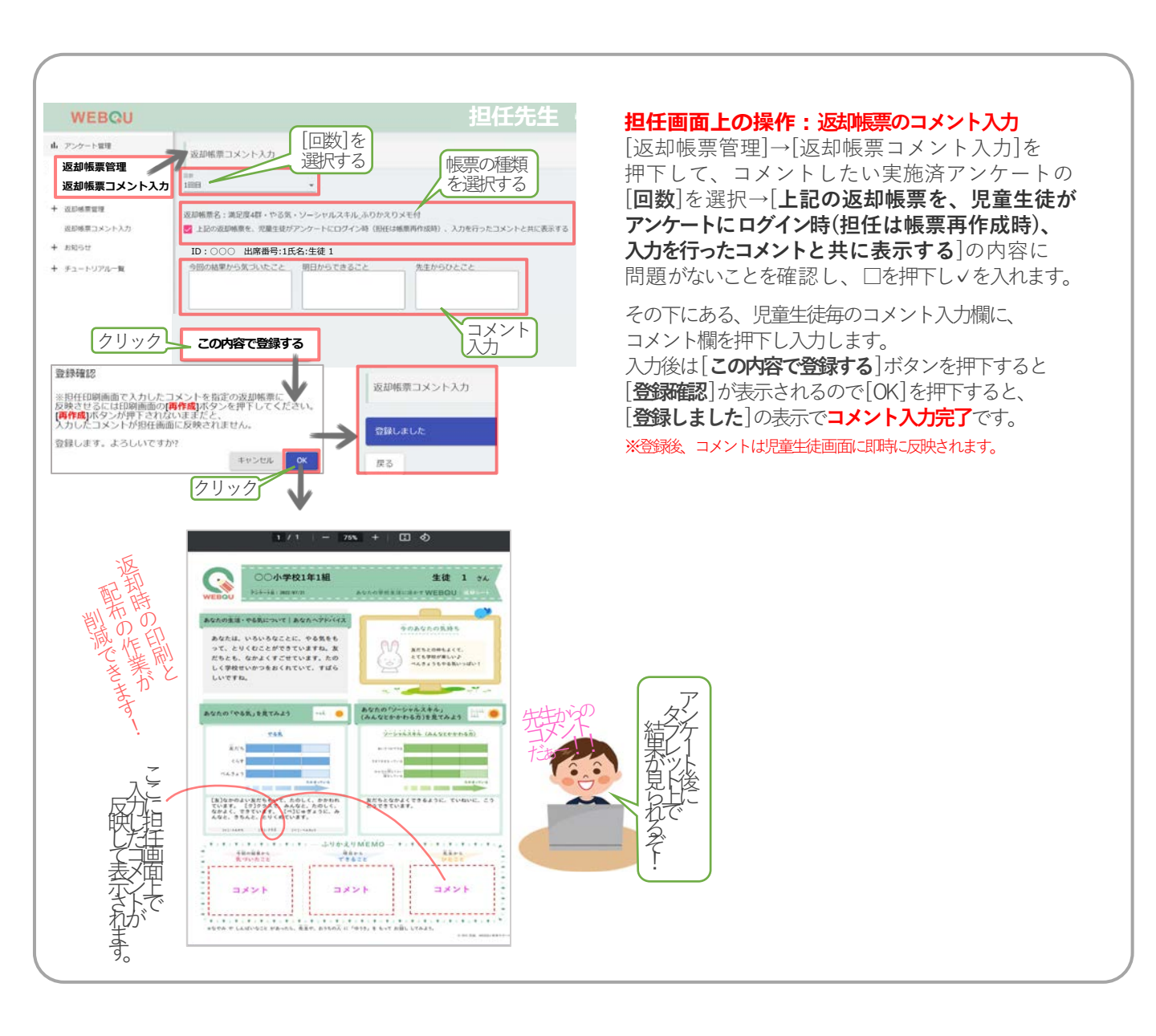

## 8. その他\_自校結果データダウンロード

自校結果データとは、学年・学級別の集団の型や各群の出現率[数値 | 割合]などをまとめた エクセルデータです[画像 a ・ b ]。

- ①「その他」→「自校結果データダウンロード」をクリック
- ② ダウンロードしたい | 年度 | 回数 | データ結果形式 | を選択する
- ③「ダウンロード」を押下します。
- ④ ③後、エクセルデータ(データ名「result\_西暦\_回数.xlsx」)が任意の場所へ ダウンロードされます。

※データ名は、後々管理しやすいよう、わかりやすいデータ名への書き換えをお勧めします。

| WEBQU                                                |                                                      | ○○市立○○中学校 氏名 [学校管理職(主幹)] <sup>3</sup> |
|------------------------------------------------------|------------------------------------------------------|---------------------------------------|
| <ul> <li>+ アンケート実施管理</li> <li>+ アンケート結果 (</li> </ul> | 2) 自校結果データダウンロード                                     |                                       |
| 要支援群・いじめ・不登校などの<br>Ⅲ 可能性が高く注意すべき児童生徒<br>の一覧          | 年度<br>2022                                           | 回数<br>▼ 1回目 ▼                         |
| 十 学級管理                                               |                                                      |                                       |
| 十 教員管理                                               | <ul> <li>データ結果形式</li> <li>・ 学年別 () 学年・学級別</li> </ul> |                                       |
| 十 児童生徒管理                                             |                                                      |                                       |
| ✿ 担任画面設定                                             | ダウンロード                                               | ダウンロードイメージ                            |
| + <del>20</del> <sup>+</sup> + <del>2</del> 0        | D他                                                   |                                       |
| + お知らせ<br>自相                                         | 交結果データダウンロード                                         |                                       |
| + チュートリアル一覧                                          |                                                      |                                       |

画像a:画面「自校結果データダウンロード」学年別のエクセルデータイメージ

|   | А          | В    | С    | D              | E               | F               | G                |
|---|------------|------|------|----------------|-----------------|-----------------|------------------|
| 1 | 学年         | 総学級数 | 総生徒数 | 親和 <b>(</b> 数) | 親和 <b>(</b> 割合) | かたさ <b>(</b> 数) | かたさ <b>(</b> 割合) |
| 2 | 小 <b>2</b> | 3    | 98   | 0              | 0               | 1               | 50               |
| 3 | 小 <b>3</b> | 3    | 89   | 2              | 66.6            | 0               | 0                |
| 4 | 小 <b>4</b> | 3    | 117  | 0              | 0               | 1               | 33.3             |
| 5 | 小 <b>5</b> | 3    | 84   | 1              | 33.3            | 1               | 33.3             |
| 6 | 小 <b>6</b> | 3    | 74   | 0              | 0               | 1               | 50               |

画像b:画面「自校結果データダウンロード」学年・学級別のエクセルデータイメージ

|   | Α          | В                     | С    | D              | E               | F               |
|---|------------|-----------------------|------|----------------|-----------------|-----------------|
| 1 | 学年         | 学級                    | 総生徒数 | 親和 <b>(</b> 数) | 親和 <b>(</b> 割合) | かたさ <b>(</b> 数) |
| 2 | 小 <b>2</b> | <b>2</b> 年 <b>1</b> 組 | 32   | 0              | 0               | 0               |
| 3 |            | <b>2</b> 年 <b>2</b> 組 | 29   | 0              | 0               | 1               |
| 4 | 小 <b>3</b> | <b>3</b> 年 <b>1</b> 組 | 28   | 0              | 0               | 0               |
| 5 |            | <b>3</b> 年 <b>2</b> 組 | 29   | 1              | 100             | 0               |
| 6 |            | <b>3</b> 年 <b>3</b> 組 | 29   | 1              | 100             | 0               |

## 9. お知らせ

- ①「お知らせ」→「お知らせ一覧」をクリック
- ② 確認したい項目を一覧から選択クリック
- ③「お知らせ詳細」が表示され内容が確認できます。

| WEBQU                                       | ○○市立○○中学校 氏名 [学校管理職(主幹)] 8 |
|---------------------------------------------|----------------------------|
| + アンケート実施管理                                 | 主幹用トップ画面                   |
| + アンケート結果                                   | 左メニューから利用機能を選択してください。      |
| 要支援群・いじめ・不登校などの<br>Ⅲ 可能性が高く注意すべき児童生徒<br>の一覧 |                            |
| 十 学級管理                                      |                            |
| 十 教員管理                                      |                            |
| + 児童生徒管理                                    |                            |
| 🍄 担任画面設定                                    |                            |
| + その他                                       | ▲ 1 お知らせ一覧                 |
| + お知らせ                                      |                            |
| + チュートリアル一覧                                 |                            |
|                                             |                            |

| Filter |            |            |
|--------|------------|------------|
| ID     | 登録日        | タイトル       |
| 1      | 2022年2月27日 | メンテナンスのご案内 |

|   | お知らせ詳細                |
|---|-----------------------|
| 3 | タイトル<br>メンテナンスのご連絡    |
|   | 内容<br>メンテナンスについてのお知らせ |

## 10. チュートリアル一覧 アンケート結果の確認etc

Ж

Q ア関 R ク連 ノ理 コセの ース コードを読い

みすな 込\_\_~~

;込んでアクセスできます。う。青字URLをクリックからマニュル(説明書)に

WEBQUのトップ画面が表示されると、 チュートリアル(WEBQUやアンケート実施の参考になる説明資料)が表示されます。

- 1. アンケート結果が表示される前に、 チュートリアル(WEBOUやアンケート実施の参考になる説明資料)が表示されます。
- 2. 各画面の説明の表示を終えたい場合は、 「閉じる」をクリックして、画面を閉じます。
- 3. 再びチュートリアル画面を表示させたい場合は、左のメニューから 「チュートリアル一覧」をクリックし、確認したい画面を選び表示してください。

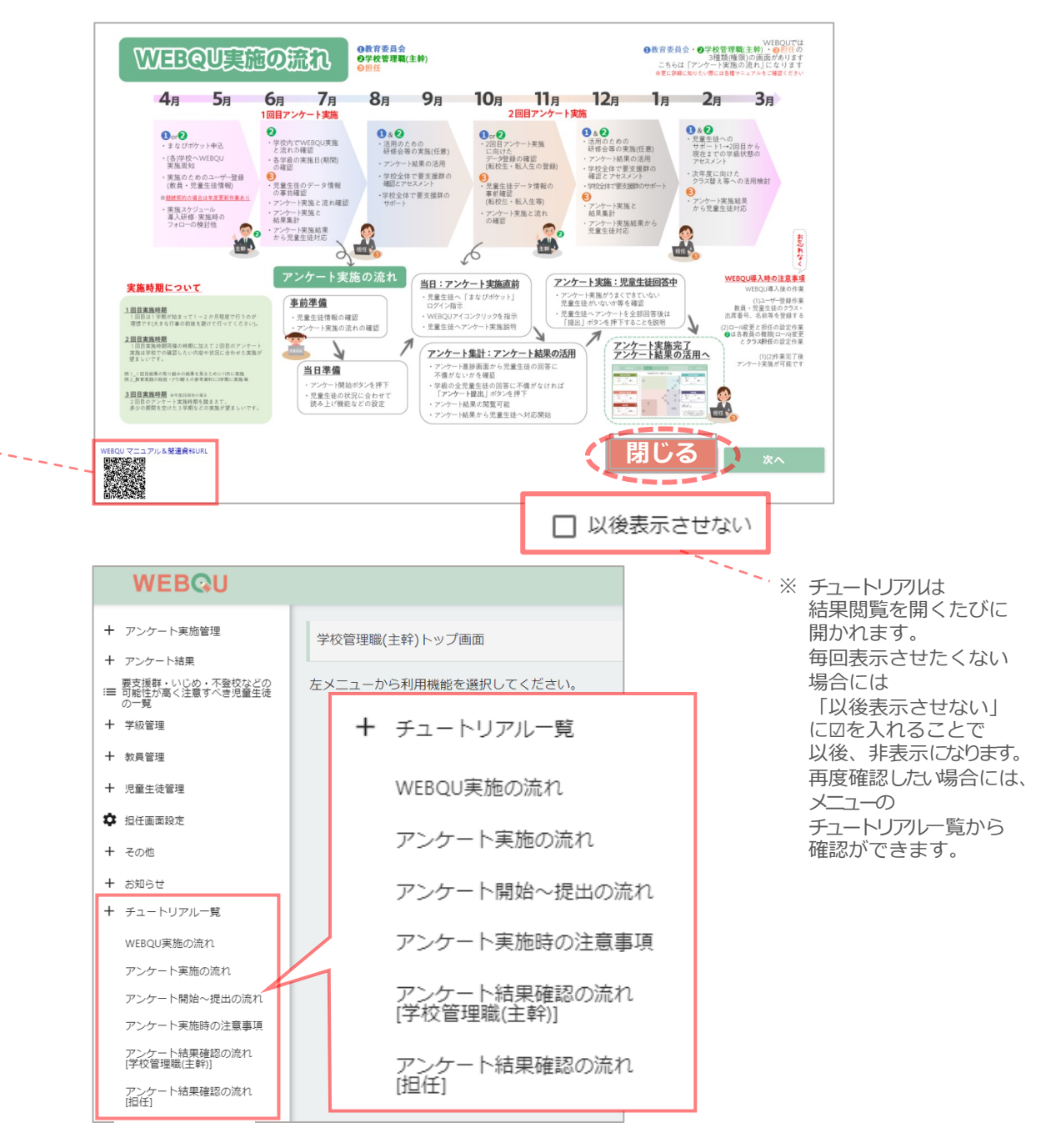

## 11. ログアウト

①「ログアウト」は画面右上にある 🕒 に触れると現れる「閉じる」を押下ください。

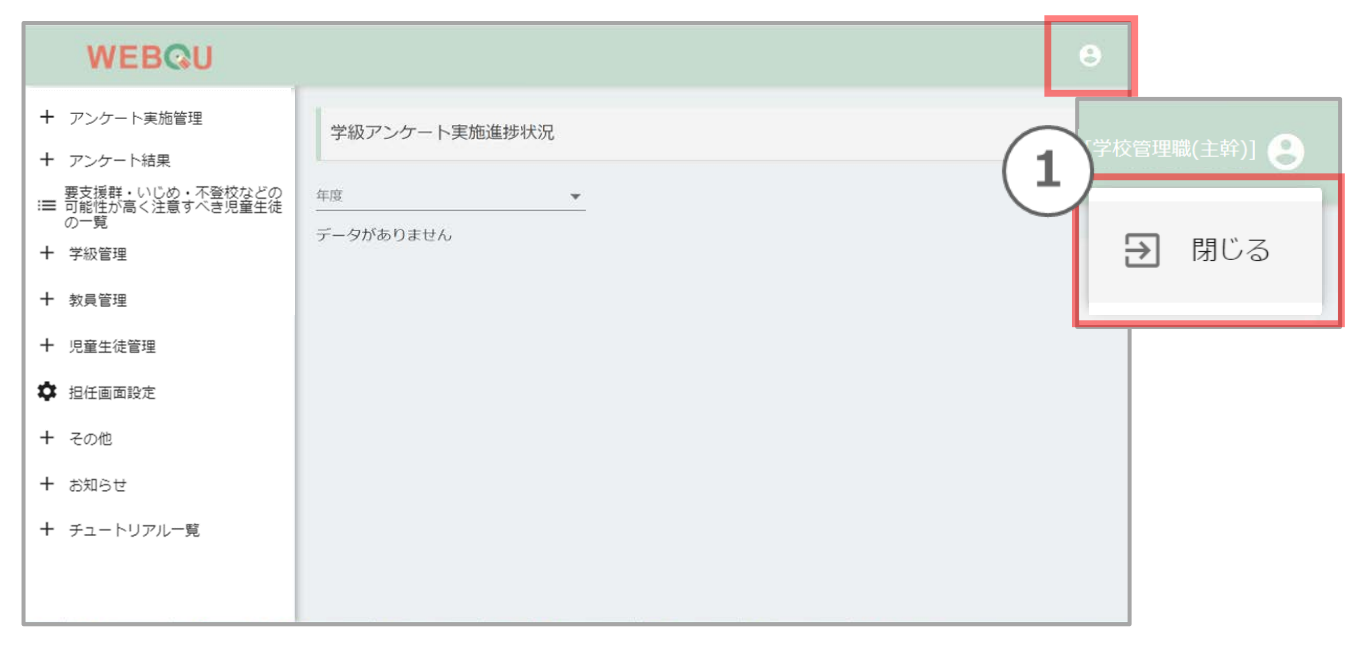

### (2)「まなびポケット」のトップ画面に移動しますので、 画面一番左下のアイコンから選択肢「ログアウト」を押下ください。

|                                                                                      |                                  | 単なび                                                                | <i>ドポケット</i>               | 10 R 10<br>202 SECAL THE                        |
|--------------------------------------------------------------------------------------|----------------------------------|--------------------------------------------------------------------|----------------------------|-------------------------------------------------|
| 307047<br>478<br>777                                                                 | ۲IJ                              |                                                                    |                            |                                                 |
| 7-6<br>7-12-60<br>8-8                                                                | eboard(U=if=E)                   | ю<br>ИУ Бар Н                                                      | ウインズeライブラリ for まなび<br>ポケット | FJAM-9(2945-F)                                  |
| 200-57<br>21<br>21<br>22<br>22<br>22<br>22<br>22<br>22<br>22<br>22<br>22<br>22<br>22 | <b>オ</b> タリンタ (ミライシード)           | (<br>「<br>「<br>「<br>「<br>「<br>「<br>「<br>「<br>「<br>「<br>「<br>「<br>「 | ムーブノート(ミライシード)             | Notest<br>Notest<br>単例でまなNetモラル for まな<br>びポケット |
| ユーザー管理<br>ユーザー目示<br>サポート<br>マニュアル<br>ログアウト                                           | ユーザー管理                           | 2).<br>-+32}                                                       | EnglishCentral             | (1) 292<br>(1) 292<br>すいスタ) for 3なびポケット         |
| utki                                                                                 | ユーサー設定<br>サポート<br>マニュアル<br>ログアウト |                                                                    |                            |                                                 |

#### 32